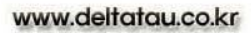

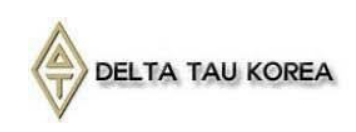

**User Manual** 

# AxisLink Motion User Manual

AxisLink Motion User Manual (Rev0.2)

2015.01.07

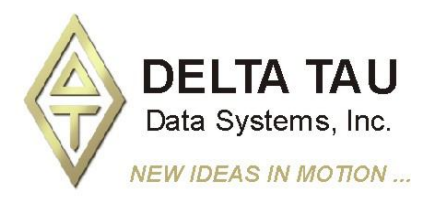

**Axis Link-Motion Board** 

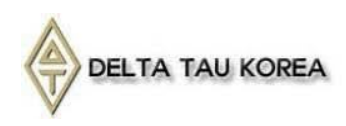

www.deltatau.co.kr

| REVISION HISTORY |                  |            |     |  |  |  |  |  |
|------------------|------------------|------------|-----|--|--|--|--|--|
| 버전               | 수정 내용            | 일자         | 수정자 |  |  |  |  |  |
| 1                | 최초작성             | 2014.10.02 | 이재혁 |  |  |  |  |  |
| 2                | 가속도 최대값 설정 관련 추가 | 2014.10.02 | 이재혁 |  |  |  |  |  |
| 3                | HOME 관련 설명 추가    | 2015.01.07 | 이재혁 |  |  |  |  |  |
|                  |                  |            |     |  |  |  |  |  |
|                  |                  |            |     |  |  |  |  |  |
|                  |                  |            |     |  |  |  |  |  |
|                  |                  |            |     |  |  |  |  |  |
|                  |                  |            |     |  |  |  |  |  |
|                  |                  |            |     |  |  |  |  |  |
|                  |                  |            |     |  |  |  |  |  |
|                  |                  |            |     |  |  |  |  |  |

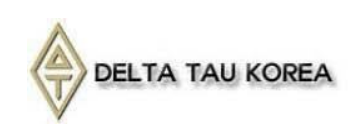

# 제품개요

본 매뉴얼은 AxisLink-Motion 보드를 사용하는데 필요한 내용을 포함하고 있습니다. AxisLink-Motion 보드는 당사의 모션 컨트롤러인 UMAC과 함께 사용되는 Slave 보드입니다. 적용 가능한 모델은 UMAC, Clipper, Cruiser가 있으며 연결되는 모델에는 반드시 AxisLink-Master 보드(OPT-2, Memory-shared)가 장착되어 있어야 합니다. AxisLink-Motion은 UMAC or Cruiser의 Memory share 기능을 통하여 연결이 되며 각각 할당된 메모리 주소에 값을 쓰고/읽어 Data를 전달 합니다. AxisLink-Motion 보드는 최대 6개까지 추가가 가능 하며, 각각 4개의 축씩 최대 24축을 위치모 드로 구동 할 수 있습니다. 각각의 4 축은 X축 Y축 Z축 U축으로 고정 되어 사용 합니다.

본 매뉴얼은 YASKAWA SERVO 에서 TEST 되었습니다.

### 보드구성

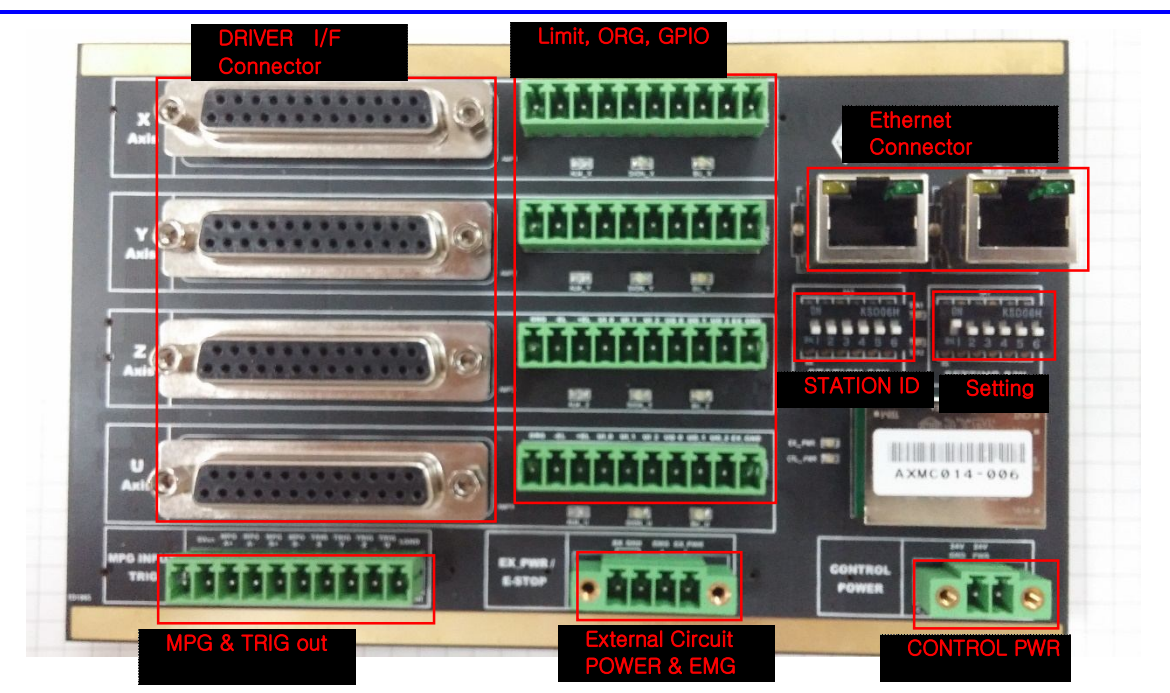

### 전원 사양

- 24[V]
- 300[mA]

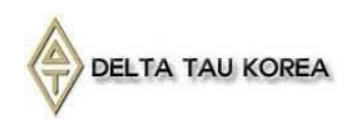

#### AxisLink\_Motion Board Dimension

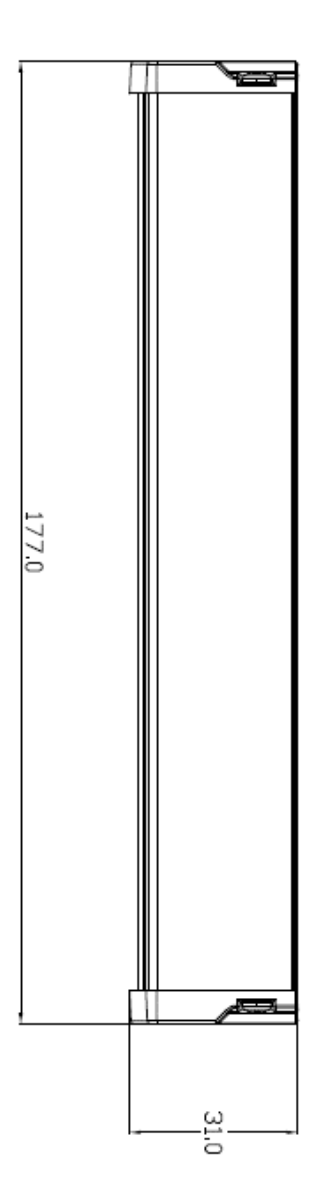

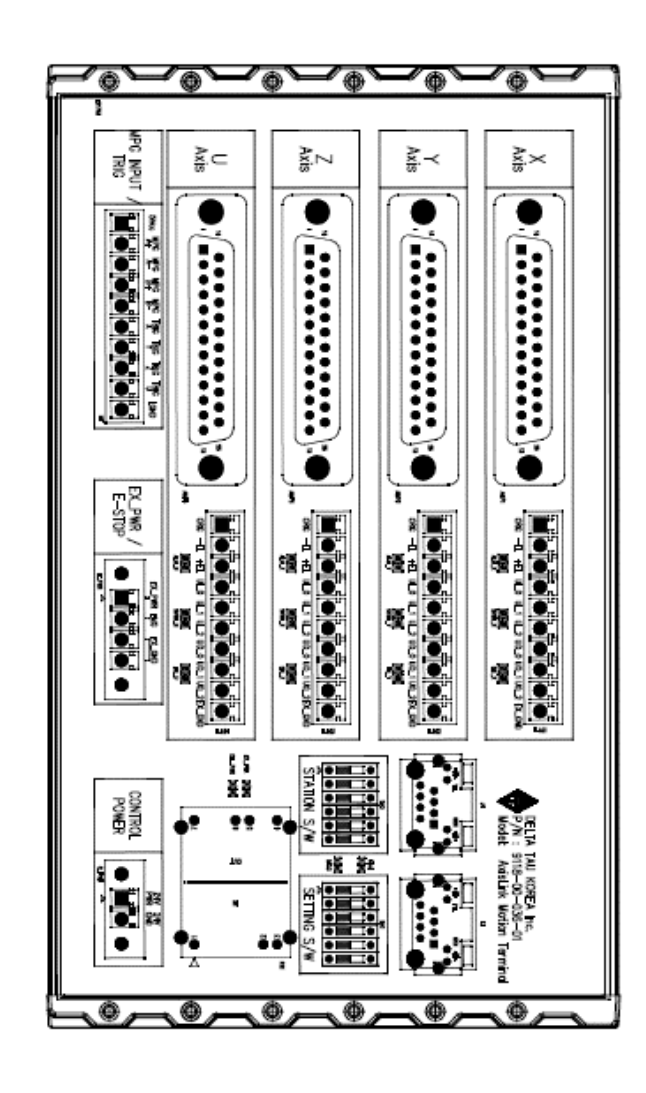

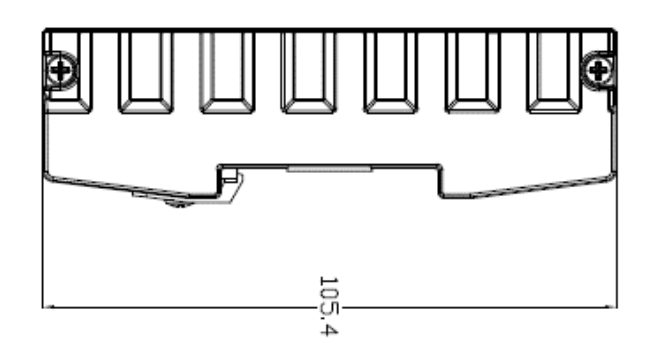

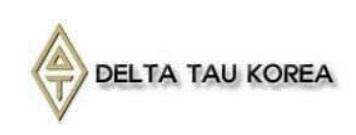

# I/O 구성

### Control Power Input Connector (2 PIN TERMINAL BLOCK)

| PIN | Symbol  | Function | Description                | Note                                                          |
|-----|---------|----------|----------------------------|---------------------------------------------------------------|
| 1   | 24V PWR | Input    | DC 24V Control Power Input | 2 1                                                           |
| 2   | 24V GND | GND      | DC 24V Control Power GND   | $\mathbf{\circ} \mathbf{\circ} \mathbf{\circ} \mathbf{\circ}$ |

### External Circuit Power & EMG Signal Input Connector (4 PIN TERMINAL BLOCK)

| PIN | Symbol | Function | Description                      | Note                                        |
|-----|--------|----------|----------------------------------|---------------------------------------------|
| 1   | EX_PWR | Input    | External Circuit 24V Power Input |                                             |
| 2   | EMG    | Input    | Emergency Signal Input           |                                             |
| 3   | EX_GND | GND      | External Circuit 24V Ground      | $\bigcirc \circ \circ \circ \circ \bigcirc$ |
| 4   | EX_GND | GND      | External Circuit 24V Ground      |                                             |

### MPG and Trig Signal I/F Connector

| PIN | Symbol | Function | Description                     | Note                                                                                                    |
|-----|--------|----------|---------------------------------|----------------------------------------------------------------------------------------------------|
| 1   | 5Vcc   | Output   | DC 5V Output                    |                                                                                                    |
| 2   | MPG A+ | Input    | Manual Pulse Generator A+ Input | 1         2         3         4         5         6         7         8         9         10           2         3         4         5         6         7         8         9         10 |
|     |        |          | (Linedriver)                    |                                                                                                    |
| 3   | MPG A- | Input    | Manual Pulse Generator A- Input |                                                                                                    |
|     |        |          | (Linedriver)                    |                                                                                                    |
| 4   | MPG B+ | Input    | Manual Pulse Generator B+ Input |                                                                                                    |
|     |        |          | (Linedriver)                    |                                                                                                    |
| 5   | MPG B- | Input    | Manual Pulse Generator B- Input |                                                                                                    |
|     |        |          | (Linedriver)                    |                                                                                                    |
| 6   | TRIG X | Output   | 1st Axis Trig Output (TTL)      |                                                                                                    |
| 7   | TRIG Y | Output   | 2nd Axis Trig Output (TTL)      |                                                                                                    |
| 8   | TRIG Z | Output   | 3rd Axis Trig Output (TTL)      |                                                                                                    |
| 9   | TRIG U | Output   | 4th Axis Trig Output (TTL)      |                                                                                                    |
| 10  | LGND   | GND      | DC 5V Ground                    |                                                                                                    |

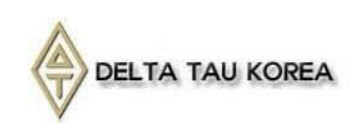

| PIN | Symbol | Function | Description                 | Note                 |
|-----|--------|----------|-----------------------------|----------------------|
| 1   | ORG    | Input    | Origin Input                |                      |
| 2   | -EL    | Input    | Minus End Limit Input       |                      |
| 3   | +EL    | Input    | Plus End Limit Input        | 1 2 3 4 5 6 7 8 9 10 |
| 4   | UI_0   | Input    | 1st Universal Input         | 000000000            |
| 5   | UI_1   | Input    | 2nd Universal Input         |                      |
| 6   | UI_2   | Input    | 3rd Universal Input         |                      |
| 7   | UO_0   | Output   | 1st Universal Output        |                      |
| 8   | UO_1   | Output   | 2nd Universal Output        |                      |
| 9   | UO_2   | Output   | 3rd Universal Output        |                      |
| 10  | EX_GND | GND      | External Circuit 24V Ground |                      |

#### Mechanical Signal I/F Connector

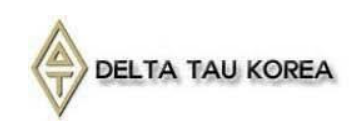

#### Driver I/F Connector (DSUB25Pin Connector-Male)

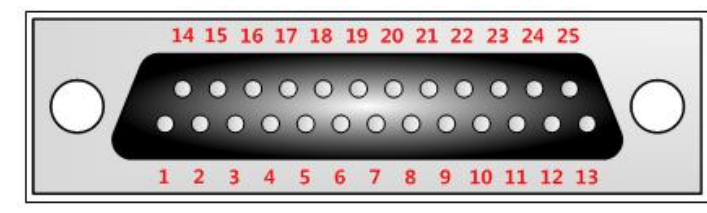

| PIN | Symbol   | Function | Description                         |
|-----|----------|----------|-------------------------------------|
| 1   | PULSE +  | Output   | 지령 Pulse + Output (Linedriver)      |
| 2   | DIR+     | Output   | 지령 Direction + Output (Linedriver)  |
| 3   | EXT5V    | Output   | DC 5V Output                        |
| 4   | ENC-A+   | Input    | Encoder A+ Input (Linedriver)       |
| 5   | ENC-B+   | Input    | Encoder B+ Input (Linedriver)       |
| 6   | ENC-Z+   | Input    | Encoder Z+ Input (Linedriver)       |
| 7   | EXT24V   | In/Out   | External Circuit 24V Power (In/Out) |
| 8   | SVON     | Output   | Servo On Output                     |
| 9   | CLR      | Output   | Deflection counter Clear Output     |
| 10  | RST      | Output   | Alarm Reset Output                  |
| 11  | EXT24GND | GND      | External Circuit 24V Ground         |
| 12  | EXT24GND | GND      | External Circuit 24V Ground         |
| 13  | EXT24GND | GND      | External Circuit 24V Ground         |
| 14  | PULSE -  | Output   | 지령 Pulse - Output (Linedriver)      |
| 15  | DIR-     | Output   | 지령 Direction - Output (Linedriver)  |
| 16  | EXTGND   | GND      | DC 5V Ground                        |
| 17  | ENC-A-   | Input    | Encoder A- Input (Linedriver)       |
| 18  | ENC-B-   | Input    | Encoder B- Input (Linedriver)       |
| 19  | ENC-Z-   | Input    | Encoder Z- Input (Linedriver)       |
| 20  | EXT24V   | In/Out   | External Circuit 24V Power (In/Out) |
| 21  | INP      | Input    | In-position Input                   |
| 22  | RDY      | Input    | Ready Input                         |
| 23  | ALM      | Input    | Alarm Input                         |
| 24  | EXT24GND | GND      | External Circuit 24V Ground         |
| 25  | EXT24GND | GND      | External Circuit 24V Ground         |

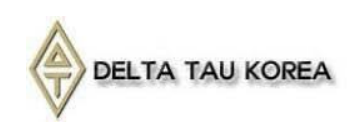

## DIP SWITCH 설정

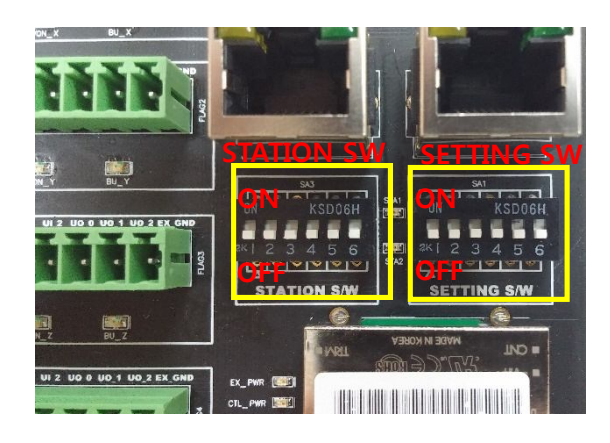

#### STATION SWITCH : Slave address 설정

- 여러 개의 AxisLink-Motion 보드를 연결할 경우 Station Switch 을 이용해 각 Slave 보드의 ID를 설정합니다. Slave 보드의 ID에 따라 Slave Address가 달라집니다.

- Link 내에 중복되는 Slave Address가 존재할 경우 같은 주소를 가지는 Slave 보드들은 통신 이 이루어지지 않습니다.

| Board No | SA3.1 | SA3.2 | SA3.3 | SA3.4 | SLAVE               |
|----------|-------|-------|-------|-------|---------------------|
| 1번 Board | OFF   | OFF   | OFF   | OFF   | Motion @A (Default) |
| 2번 Board | ON    | OFF   | OFF   | OFF   | Motion @B           |
| 3번 Board | OFF   | ON    | OFF   | OFF   | Motion @C           |
| 4번 Board | ON    | ON    | OFF   | OFF   | Motion @D           |
| 5번 Board | OFF   | OFF   | ON    | OFF   | Motion @E           |
| 6번 Board | ON    | OFF   | ON    | OFF   | Motion @F           |

#### SETTING SW : FACTORY RESET

| SA1.1 | SA1.2 | SA1.3 | SA1.4 | SA1.5 | SA1.6 | Description | DEFAULT |
|-------|-------|-------|-------|-------|-------|-------------|---------|
| OFF   | OFF   | OFF   | OFF   | OFF   | OFF   | 일반 부팅       | Default |
| ON    | OFF   | OFF   | OFF   | OFF   | OFF   | 초기화 부팅      |         |

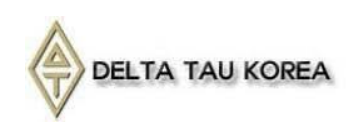

### CONNECTION

### MASTER-SLAVE 연결

AxisLink는 Master와 Slave간에 "RJ45" Connector를 통해 "RS422" 통신을 합니다. 여러개의 Slave 보드를 연결 시 아래와 같이 Daisy Chain을 구성하여야 합니다.(최대 6개)

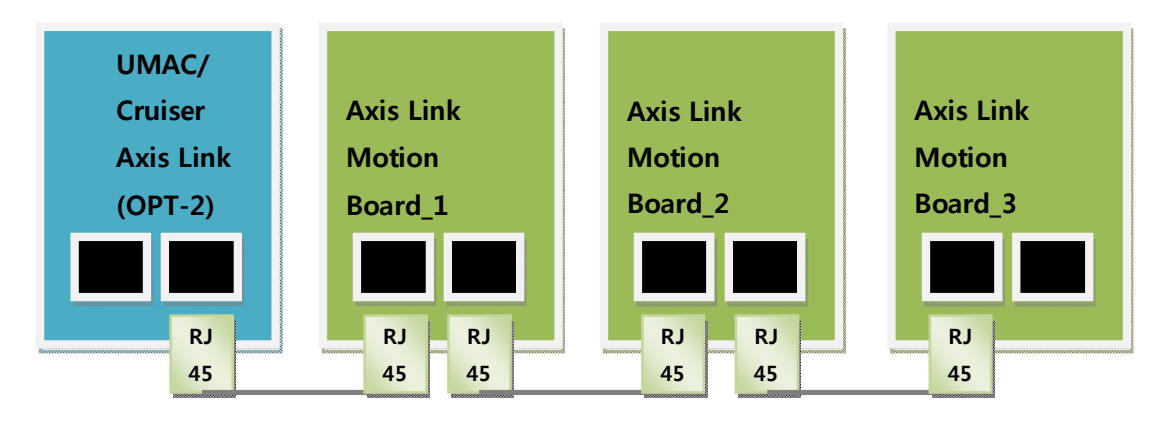

- 여러 개의 Slave는 서로 다른 Address를 가져야 하며 Slave Board의 Address는 STATION SWITCH를 사용하여 설정합니다.
- 연결을 위해 사용되는 Ethernet Cable은 일반적으로 사용되는 Cross Type이 아닌 Direct Type을 사용하여야 합니다.

**Direct Type**의 경우 양단의 RJ45 Connector 선 배열이 일치합니다.

Cross Type의 경우 양단의 배열이 다릅니다. 1번(주황 줄) ↔ 3번(녹색 줄)

2번(주황) ↔ 6번(녹색)

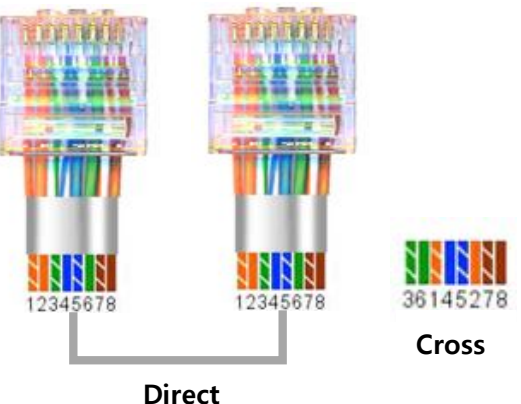

(위의 선 색깔은 일반적으로 사용되는 경우이며 제조사에 따라 색깔은 다를 수 있습니다)

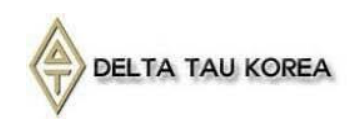

#### 연결상태 확인

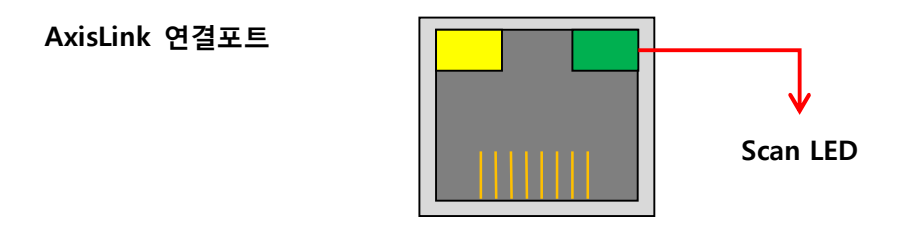

#### Scan Status LED (GREEN)

- AxisLink-Master 보드가 AxisLink-Motion 보드를 Scan 시 켜지게 됩니다. Master 보드와 Slave 보드가 연결되면 켜져야 정상입니다.

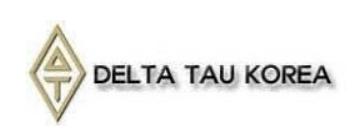

# AXISMOTION EXPLORER 를 통한 연결 및 설정

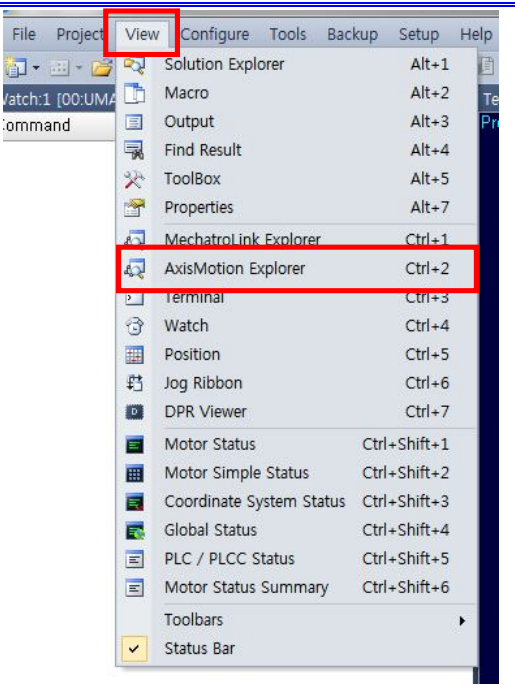

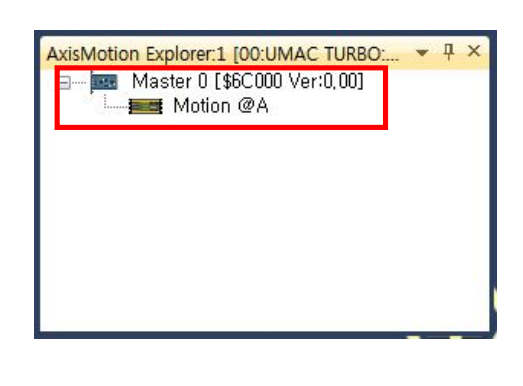

PMAC Suite "View" → "AxisMotion Explorer"를 실행 하면 위와 같은 창이 생성 됩니다.
위 화면 에서 Master 0에 Motion@A가 Scan 된 것을 확인 할 수 있습니다.
AxisMotion이 여러 개 일 경우 Motion@A, Motion@B...Motion@F까지 확인 할 수 있습니다.

최초 1회 아래그림처럼 AxisMotion Explorer의 Configuration에서 사용할 M변수 및 P변수 범위를 설정하고, 사용할 PLC 번호를 지정한 후 "Generate"해야 합니다. 파일 저장 경로 :.

C:₩Program Files (x86)₩Delta Tau₩PMAC Executive Pro Suite₩PMAC Suite₩AxisLink

| AxisMotion Explorer 1 100:UMAC TUBBO: 7 X |                                                                               | Configuration file generated<br>Please select the various options.                                                              |
|-------------------------------------------|-------------------------------------------------------------------------------|----------------------------------------------------------------------------------------------------|
|                                           | Configuration<br>Collapse All<br>Select Device<br>Deselect Device<br>Settings | M-Variables buffer start number 7500 × 7530<br>P-Variables buffer start number 7500 × 7760<br>PLC No. buffer start number 2 × 3 |
|                                           |                                                                               | Open Save Done Done                                                                                                    |

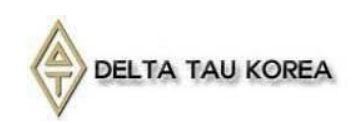

| er:\$6C00           | 00, Module:\$6C | 238 (0)      |                  |                      |             |                      |                        |                       |              |
|---------------------|-----------------|--------------|------------------|----------------------|-------------|----------------------|------------------------|-----------------------|--------------|
| 10000.0             | (               |              |                  |                      |             | #X 📕                 | Step Action            | Motor                 | Value        |
| o<br>0.000<br>0.000 |                 |              |                  | 100                  |             | #Y =<br>#Z =<br>#U = | There                  | are no items to show, | The concepts |
|                     |                 |              | rine (sampling . | roo msec)            |             | 129                  |                        |                       |              |
| tor State           | tus             |              |                  | Motor #X 💌           |             | Setup                |                        |                       |              |
| lotor               | Command         | Velocity     | Fol,Error        | Move Profile         |             |                      |                        |                       |              |
| X II                | 0434510,UU      | 0.00 Cts/S   | 0,00 Cts         | Max Speed :          | 1,000,000   | Cts / S              |                        |                       |              |
| 7                   | 0,00 Cts        | 0.00 Cts/S   | 0.00 Cts         |                      |             |                      |                        |                       |              |
| 1                   | 0.00 Cts        | 0.00 Cts/S   | 0.00 Cts         | Initial Speed :      | 0           | Cts / S              |                        |                       |              |
| ·                   | 0,00 0.0        | 0,00 0.070   | 0,00 010         | Object Speed :       | 100,000     | Cts / S              |                        |                       |              |
| lotor R             | UN ERR ALM      | RDY INP PEL  | NEL ORG          | Acceleration Time -  | 2 000       | me                   |                        |                       |              |
| X (                 |                 |              |                  | Acceler duorr nine . | 2,000       | 113                  |                        |                       |              |
| Y (                 |                 |              |                  | Deceleration Time :  | 1,000       | ms                   |                        |                       |              |
| Z (                 |                 |              |                  | Acr S-Curve Time :   | 1.000       | me                   |                        |                       |              |
| 0                   |                 |              |                  | need dane nine i     | -,          |                      |                        |                       |              |
|                     |                 |              |                  | Dec S-Curve Time :   | 1,000       | ms                   |                        |                       |              |
| iversal I           | input / Output  |              |                  | EEPROM Index :       | 1           |                      |                        |                       |              |
| lotor               | In 0 In 1       | In 2 Out 0 C | ut 1 Out 2       |                      |             |                      |                        |                       |              |
| ex (                |                 |              |                  | Read                 | Write       |                      |                        |                       |              |
| er                  |                 |              |                  | log                  |             |                      |                        |                       |              |
| NU (                | 5 5             |              |                  | Distance : 2         | 0,000 Cts [ | Jog To               |                        |                       |              |
| tor Setti           | inos            |              |                  | Jog Minus            | Stop        | Jog Plus             | PLC No. : 2 🔻          | Add Item              | Delete Item  |
| internal            | Rst Ararm Re    | set Servo On |                  | Jog Incrementally    | ſ           |                      |                        |                       |              |
|                     |                 |              | -                |                      |             | Kill All             | New Oper               | Save                  | Generate     |
| External            | Rst             |              |                  | Increment:           | 1,000 Cts   |                      | Code Sten Profile List |                       |              |

위 화면은 Motion@A를 더블클릭하면 나오는 최초 화면 입니다.

위 화면에서 현재 모터의 속도 및 위치 Flag 상태, IO 상태 속도 프로파일 등을 확인 가능 하 며, JOG 및 간단한 동작의 확인이 가능 합니다.

가장 먼저 SETUP 버튼을 눌러 모터 구동 및 FLAG Active level 등을 설정 합니다. 개별 축 설정이 가능 합니다.

| General              | Profile            |                  |       |                   |                |      |
|----------------------|--------------------|------------------|-------|-------------------|----------------|------|
| Motor #X             | Pluse mode         | TwoCcwCwHigh     | •     |                   |                |      |
| Motor #Y<br>Motor #7 | Encoder mode       | x4 quadrature CW | •     |                   |                |      |
| Motor #U             | Input level & sign | nal              |       |                   |                |      |
|                      | ERC level          | LOW              | • i   | ERC signal        | 12 µsec        | •    |
|                      | Slowdown level     | LOW              | •     | Slowdown signal   | None           | •    |
|                      | Latch level        | LOW              | • 1   | Latch signal      | None           | •    |
|                      | PCS level          | LOW              | •     | PCS signal        | None           | •    |
|                      | Alarm level        | LOW              | •     |                   |                |      |
|                      | Ready level        | HIGH             | •     |                   |                |      |
|                      | Inposition level   | LOW              | • 1   | Inposition signal | DISABLE        | •    |
|                      | End limit level    | LOW              | •     |                   |                |      |
|                      | ORG level          | HIGH             | • i   | ERC terms         | None           | •    |
| Notor Item           |                    |                  |       |                   |                |      |
| File Open File Save  | •                  | Read from Contro | oller | Send to Control   | ler Save to El | EPRO |

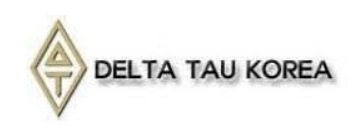

\*Pulse Mode 설정 : Pulse 출력 방식을 설정 합니다.

Default 설정은 Two-wire CcwCwHigh 방식 입니다.

\*위 설정은 AMP의 설정에 따라 변경 되어야 합니다.

| When feeding in a | a positive direction | When feeding in a negative direction |            |  |
|-------------------|----------------------|--------------------------------------|------------|--|
| OUT output        | DIR output           | OUT output                           | DIR output |  |
|                   | High                 |                                      | Low        |  |
|                   | High                 |                                      | Low        |  |
|                   | Low                  |                                      | High       |  |
|                   | Low                  |                                      | High       |  |
|                   | High                 | High                                 |            |  |
|                   |                      | OUT                                  |            |  |
| dir —             |                      |                                      |            |  |
|                   |                      |                                      |            |  |
|                   |                      | DIR                                  |            |  |
|                   | Low                  | Low                                  |            |  |

\*ERC level : 잔여 펄스 Clear신호의 Active level 설정

\*ERC signal : ERC 신호의 pulse width 설정

\*ERC term : ERC 신호가 출력되는 상태 설정(Limit , Alarm , ORG , EMG)

\*SlowDown level : SD signal의 Active level 설정

\*SlowDown signal : SD signal input source 설정

\*Latch level : Latch signal의 Active level 설정

\*Latch signal : Latch signal input source 설정

\*Alarm , Ready , In-position , Limit , ORG level 설정

\*Read from Controller : 현재 AxisLink Motion의 설정을 읽습니다. \*Send to Controller : 현재의 설정을 AxisLink Motion으로 Write 합니다. (Reset시 EEPROM의 설정을 읽어 오기 때문에 저장은 되지 않습니다. \*Save to EEPROM : 현재의 설정을 EEPROM 에 저장 합니다.

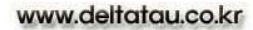

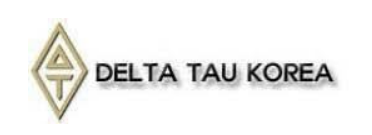

현재 Slave의 각 모터의 속도를 Y z 실시간 그래프로 표시 합니다. U "+","-"버튼으로 Y축 Scale 조절이 가능 합니다. Motor Status Motor Command Velocity Fol, Error 0,00 Cts 0,00 Cts/S 0,00 Cts X 현재 Slave 의 각 위치 및 속도 Y 0.00 Cts 0,00 Cts/S 0,00 Cts Ζ 0,00 Cts 0,00 Cts/S 0,00 Cts FE 를 cts 단위로 표시 합니다. Ш 0,00 Cts 0,00 Cts/S 0,00 Cts Motor RUN ERR ALM RDY INP PEL NEL ORG X 68 6 Y 각 축의 Status 를 표기 합니다. Ζ U Universal Input / Output 각 축의 IO Level을 표기 합니 Motor In 0 In 1 In 2 Out 0 Out 1 Out 2 X and the 1000 10000 다. 축력의 경우 클릭으로 Y Ζ On/Off 제어가 가능합니다. U Motor #X Setup Move Profile 1,000,000 Cts / S Max Speed : 각 축의 속도 프로파일을 설정 Initial Speed : 0 Cts/S 합니다. 100,000 Cts / S Object Speed : 현재 구동중인 속도 프로파일은 2,000 ms Acceleration Time : SETUP→ Save to EEPROM 시 1,000 ms Deceleration Time : 저장 됩니다. 1,000 ms Acc S-Curve Time : 1,000 ms Dec S-Curve Time : 1 EEPROM Index : Read Write 각 축의 기본적인 JOG 기능을 Jog 제공 합니다. 속도는 위에서 설 20000 cts Kill All Jog To 정한 속도 프로파일로 움직입니 Jog Minus Jog Plus Stop 다. 1000 cts Jog Incrementally Increment: 각 축의 Encoder Reset. Motor Settings Alarm 및 Error Clear , Servo Internal Rst Servo On Ararm Reset On/Off를 설정 합니다. External Rst Error Clear

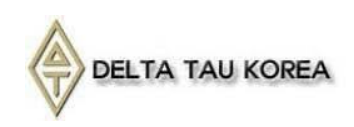

# PLC 를 통한 연결 순서

AxisMotion Explorer를 사용 하지 않고, AxisMotion 과 연결 하는 방법은 아래와 같습니다.

#1. 기본 Define 된 Setup File을 Download 합니다.

#2. Save 후 Reset 을 실행 합니다. 이때, Reset 시 plc1번이 실행 되면서 Memory share할 공 간의 data 값을 초기화 합니다.

# COMMAND 종류

설정 및 구동을 위한 COMMAND는 크게 MAIN COMMAND와 SUB COMMAND가 있습니다. MAIN COMMAND는 메모리 관련, 환경 설정 관련, 구동 관련으로 나뉘어져 있습니다. 메모리 관련 - MAIN CMD: 0x01 환경 설정 관련 - MAIN CMD: 0x02 구동 관련 - MAIN CMD: 0x03 SUB COMMAND는 아래와 같이 구성 되어 있습니다. \*Axis Sel- 해당 축의 BIT를 '1'로 활성화 합니다.

X - Bit0, Y - Bit1, Z - Bit2, U - Bit3

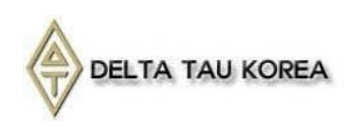

### MAIN CMD 0x01 메모리 관련

| MAIN | SUB  | Description                    | scription Axis Sel D |           | Data_1      | Data_2     | Data_3 |
|------|------|--------------------------------|----------------------|-----------|-------------|------------|--------|
| CMD  | CMD  |                                |                      |           |             |            |        |
| 0x01 | 0x00 | RAM Clear                      | -                    | -         | -           | -          | -      |
| OVOT | 0x01 | Write data to RAM              | -                    | -         | -           | -          | -      |
|      |      | From EEPROM(copy)              |                      |           |             |            |        |
|      | 0x10 | Write data to EEPROM           | 축 1개씩 '1'            | Data Type | Data Number | Data Value | -      |
|      | 0x11 | Write data to RAM              | 축 1개씩 '1'            | Data Type | Data Number | Data Value |        |
|      | 0x20 | Write environment data to PCL  | 다축 '1'로 설정           | X-Data    | Y-Data      | Z-Data     | U-Data |
|      |      | from RAM                       |                      | Number    | Number      | Number     | Number |
|      | 0x21 | Write velocity profile data to | 다축 '1'로 설정           | X-Data    | Y-Data      | Z-Data     | U-Data |
|      |      | PCL from RAM                   |                      | Number    | Number      | Number     | Number |
|      | 0x22 | Write operating velocity data  | 다축 '1'로 설정           | X-Data    | Y-Data      | Z-Data     | U-Data |
|      |      | to PCL from RAM                |                      | Number    | Number      | Number     | Number |
|      | 0x23 | Write operating position data  | 다축 '1'로 설정           | X-Data    | Y-Data      | Z-Data     | U-Data |
|      |      | to PCL from RAM(상대위치)          |                      | Number    | Number      | Number     | Number |
|      | 0x24 | Write operating position data  | 다축 '1'로 설정           | X-Data    | Y-Data      | Z-Data     | U-Data |
|      |      | to PCL from RAM(절대위치)          |                      | Number    | Number      | Number     | Number |
|      | 0x25 | Write Compare Position List to | 다축 '1'로 설정           | X-Data    | Y-Data      | Z-Data     | U-Data |
|      |      | PCL from RAM (RCMP1)           |                      | Number    | Number      | Number     | Number |
|      | 0x26 | Write Compare Position List to | 다축 '1'로 설정           | X-Data    | Y-Data      | Z-Data     | U-Data |
|      |      | PCL from RAM (RCMP2)           |                      | Number    | Number      | Number     | Number |
|      | 0x40 | EEPROM Clear Command           | -                    | -         | -           | -          | -      |
|      | 0x41 | Write Data to EEPROM from      | -                    | -         | -           | -          | -      |
|      |      | RAM (copy )                    |                      |           |             |            |        |
|      | 0x50 | Read Date from EEPROM          | 축 1개씩 '1'            | Data Type | Data Number | Data Value | -      |
|      | 0x51 | Read Date from RAM             | 축 1개씩 '1'            | Data Type | Data Number | Data Value | -      |
|      | 0x60 | Write environment data to      | 다축 '1'로 설정           | X-Data    | Y-Data      | Z-Data     | U-Data |
|      |      | RAM from PCL                   |                      | Number    | Number      | Number     | Number |
|      | 0x61 | Write velocity profile data to | 다축 '1'로 설정           | X-Data    | Y-Data      | Z-Data     | U-Data |
|      |      | RAM from PCL                   |                      | Number    | Number      | Number     | Number |
|      | 0x62 | Write operating velocity data  | 다축 '1'로 설정           | X-Data    | Y-Data      | Z-Data     | U-Data |
|      |      | to RAM from PCL                |                      | Number    | Number      | Number     | Number |
|      | 0x63 | Write operating position data  | 다축 '1'로 설정           | X-Data    | Y-Data      | Z-Data     | U-Data |
|      |      | to RAM from PCL (상대위치)         |                      | Number    | Number      | Number     | Number |
|      | 0x64 | Write operating position data  | 다축 '1'로 설정           | X-Data    | Y-Data      | Z-Data     | U-Data |
|      |      | to RAM from PCL (절대위치)         |                      | Number    | Number      | Number     | Number |
|      | 0x65 | Write Compare Position List to | 다축 '1'로 설정           | X-Data    | Y-Data      | Z-Data     | U-Data |
|      |      | RAM from PCL (RCMP1)           |                      | Number    | Number      | Number     | Number |
|      | 0x66 | Write Compare Position List to | 다축 '1'로 설정           | X-Data    | Y-Data      | Z-Data     | U-Data |
|      |      | RAM from PCL (RCMP2)           |                      | Number    | Number      | Number     | Number |

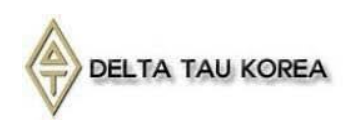

### MAIN CMD 0x02 환경설정 관련

| MAIN  | SUB Description Axis Sel |                               | Data_0     | Data_1         | Data_2         | Data_3         |                |
|-------|--------------------------|-------------------------------|------------|----------------|----------------|----------------|----------------|
| CMD   | CMD                      | CMD                           |            |                |                |                |                |
| 0x02  | 0x00                     | Non Command                   | -          | -              | -              | -              | -              |
| 07.02 | 0x01                     | Init_PCL6143(공장초기화)           | -          | -              | -              | -              | -              |
|       | 0x10                     | Counter 1(Internal Counter) 쓰 | 다축 '1'로 설정 | X-Internal CNT | Y-Internal CNT | Z-Internal CNT | U-Internal CNT |
|       |                          | 기                             |            | Data           | Data           | Data           | Data           |
|       | 0x11                     | Counter 2(External Counter) 쓰 | 다축 '1'로 설정 | X-External CNT | Y-External CNT | Z-External CNT | U-External CNT |
|       |                          | 7                             |            | Data           | Data           | Data           | Data           |
|       | 0x40                     | Read Main Status and Sub      | 축 1개씩 '1'  | -              | -              | -              | -              |
|       |                          | Status                        |            |                |                |                |                |
|       | 0x41                     | Read Error Status             | 축 1개씩 '1'  | -              | -              | -              | -              |
|       | 0x42                     | Read Error Code               | 축 1개씩 '1'  | -              | -              | -              | -              |
|       | 0x80                     | MAX Speed 설정 쓰기               | 축 1개씩 '1'  | Max Speed      |                |                |                |
|       |                          |                               |            | Data(cts/s)    |                |                |                |
|       | 0x81                     | 속도 Profile 설정 쓰기 (Max         | 축 1개씩 '1'  | 초기속도           | 목표속도           | S커브시간/가속       | S커브시간/감속       |
|       |                          | speed 비교)                     |            | (24bit)        | (24bit)        | 시간             | 시간             |
|       |                          |                               |            |                |                | (각각16bit)      | (각각16bit)      |
|       | 0x86                     | 환경설정1 쓰기 (From Host)          | 다축 '1'로 설정 | X-RENV1        | Y-RENV1        | Z-RENV1        | U-RENV1        |
|       |                          |                               |            | data           | data           | data           | data           |
|       | 0x87                     | 환경설정2 쓰기 (From Host)          | 다축 '1'로 설정 | X-RENV2        | Y-RENV2        | Z-RENV2        | U-RENV2        |
|       |                          |                               |            | data           | data           | data           | data           |
|       | 0x88                     | 환경설정3 쓰기 (From Host)          | 다축 '1'로 설정 | X-RENV3        | Y-RENV3        | Z-RENV3        | U-RENV3        |
|       |                          |                               |            | data           | data           | data           | data           |
|       | 0x89                     | 환경설정4 쓰기 (From Host)          | 다축 '1'로 설정 | X-RENV4        | Y-RENV4        | Z-RENV4        | U-RENV4        |
|       |                          |                               |            | data           | data           | data           | data           |
|       | 0x8A                     | 환경설정1,2,3,4 쓰기 (From          | 축 1개씩 '1'  | RENV1          | RENV2          | RENV3          | RENV4          |
|       |                          | Host)                         |            | data           | data           | data           | data           |
|       | 0xC0                     | MAX Speed 설정 읽기               | 축 1개씩 '1'  | -              | -              | -              | -              |
|       | 0xC1                     | 현재 프로파일 속도 데이터1 읽             | 축 1개씩 '1'  | -              | -              | -              | -              |
|       |                          | 기                             |            |                |                |                |                |
|       | 0xC2                     | 현재 프로파일 속도 데이터2 읽             | 축 1개씩 '1'  | -              | -              | -              | -              |
|       |                          | 기                             |            |                |                |                |                |
|       | 0xC3                     | 현재 프로파일 가속도 데이터               | 축 1개씩 '1'  | -              | -              | -              | -              |
|       |                          | 읽기                            |            |                |                |                |                |
|       | 0xC4                     | 현재 프로파일 감속도 데이터               | 축 1개씩 '1'  | -              | -              | -              | -              |
|       |                          | 읽기                            |            |                |                |                |                |
|       | 0xC5                     | 현재 속도 읽기                      | 죽 1개씩 '1'  | -              | -              | -              | -              |
|       | 0xC6                     | 환경설정1 읽기                      | 축 1개씩 '1'  | -              | -              | -              | -              |
|       | 0xC7                     | 환경설정2 읽기                      | 축 1개씩 '1'  | -              | -              | -              | -              |
|       | 0xC8                     | 환경설정3 읽기                      | 축 1개씩 '1'  | -              | -              | -              | -              |
|       | 0xC9                     | 환경설정4 읽기                      | 축 1개씩 '1'  | -              | -              | -              | -              |

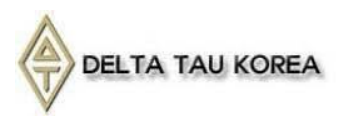

### MAIN CMD 0x03 동작 관련

| MAIN                | SUB  | SUB Description Axis |            | Data_0              | Data_1              | Data_2              | Data_3              |
|---------------------|------|----------------------|------------|---------------------|---------------------|---------------------|---------------------|
| CMD                 | CMD  |                      |            |                     |                     |                     |                     |
| 0x03                | 0x01 | 다축 상대 좌표 설정          | 다축 '1'로 설정 | X-상대위치값<br>(28bits) | Y-상대위치값<br>(28bits) | Z-상대위치값<br>(28bits) | U-상대위치값<br>(28bits) |
|                     | 0x02 | 다축 절대 좌표 설정          | 다축 '1'로 설정 | X-절대위치값<br>(28bits) | Y-절대위치값<br>(28bits) | Z-절대위치값<br>(28bits) | U-절대위치값<br>(28bits) |
|                     | 0x20 | Servo ON 명령          | 다축 '1'로 설정 | -                   | -                   | -                   | -                   |
|                     | 0x21 | Servo Off 명령         | 다축 '1'로 설정 | -                   | -                   | -                   | -                   |
|                     | 0x22 | Alarm Reset 명령       | 다축 '1'로 설정 | -                   | -                   | -                   | -                   |
|                     | 0x30 | 범용출력0 Set 명령         | 축 1개씩 '1'  | -                   | -                   | -                   | -                   |
|                     | 0x31 | 범용출력0 Reset 명령       | 축 1개씩 '1'  | -                   | -                   | -                   | -                   |
|                     | 0x32 | 범용출력1 Set 명령         | 축 1개씩 '1'  | -                   | -                   | -                   | -                   |
| 0x33 범용출력1 Reset 명령 |      | 축 1개씩 '1'            | -          | -                   | -                   | -                   |                     |
| 0x34 범용출력2 Set 명령   |      | 범용출력2 Set 명령         | 축 1개씩 '1'  | -                   | -                   | -                   | -                   |
| 0x35 범용출력2 Reset 명령 |      | 축 1개씩 '1'            | -          | -                   | -                   | -                   |                     |
| 0x41 다축 구동 명령       |      | 다축 '1'로 설정           | -          | -                   | -                   | -                   |                     |
|                     | 0x42 | 다축 상대위치결정 구동 명령      | 다축 '1'로 설정 | X-상대위치값<br>(28bits) | Y-상대위치값<br>(28bits) | Z-상대위치값<br>(28bits) | U-상대위치값<br>(28bits) |
| 0x43                |      | 다축 절대위치결정 구동 명령      | 다축 '1'로 설정 | X-절대위치값<br>(28bits) | Y-절대위치값<br>(28bits) | Z-절대위치값<br>(28bits) | U-절대위치값<br>(28bits) |
|                     | 0x44 | 비상정지 명령              | 모든축        | -                   | -                   | -                   | -                   |
|                     | 0x45 | 다축 정속 구동 명령          | 다축 '1'로 설정 | X-방향                | Y-방향                | Z-방향                | U-방향                |
|                     |      |                      |            | 0: positive         | 0: positive         | 0: positive         | 0: positive         |
|                     |      |                      |            | 1: negative         | 1: negative         | 1: negative         | 1: negative         |
|                     | 0x49 | 다축 급정지 명령            | 다축 '1'로 설정 | -                   | -                   | -                   | -                   |
|                     | 0x4A | 다축 감속정지 명령           | 다축 '1'로 설정 | -                   | -                   | -                   | -                   |
|                     | 0x60 | HOME                 | 축 1개씩 '1'  | Home                | Home Flag           | Home 구동             | Home Offset         |
|                     |      |                      |            | Condition           | Select              | 속도(방향)              |                     |

|        | 데이        | 터 설정                  |                                           |
|--------|-----------|-----------------------|-------------------------------------------|
| 데이터 종류 | 데이터 번호 범위 | 데이터 정의                |                                           |
| 0x100  | 0 ~ 31    | RENV1 (PCL6143)       |                                           |
| 0x101  | 0 ~ 31    | RENV2 (PCL6143)       |                                           |
| 0x102  | 0 ~ 31    | RENV3 (PCL6143)       |                                           |
| 0x103  | 0 ~ 31    | RENV4 (FPGA)          |                                           |
|        |           |                       |                                           |
| 0x200  | 0 ~ 63    | 속도프로파일 위치 데이터(28bits) | cts                                       |
| 0x201  | 0 ~ 63    | 속도프로파일 최고 속도 (24bits) | cts/s                                     |
| 0x202  | 0 ~ 63    | 속도프로파일 초기 속도 (24bits) | cts/s                                     |
| 0x203  | 0 ~ 63    | 속도프로파일 목표 속도 (24bits) | cts/s                                     |
| 0x204  | 0 ~ 63    | 속도프로파일 가속도정보 (32bits) | 가속시 Scurve 시간(msec, 16b)+ 가속시간(msec, 16b) |
| 0x205  | 0 ~ 63    | 속도프로파일 감속도정보 (32bits) | 감속시 Scurve 시간(msec, 16b)+ 감속시간(msec, 16b) |
| 0x206  | 0 ~ 63    | 속도프로파일 구동모드(30bits)   |                                           |
|        |           |                       |                                           |
| 0x300  | 0 ~ 255   | 구동속도 리스트(24bits)      | cts/s                                     |
| 0x301  | 0 ~ 511   | 구동좌표 리스트(28bits)      | cts                                       |
| 0x302  | 0 ~ 511   | 비교좌표 리스트(28bits)      | cts                                       |
|        |           |                       |                                           |

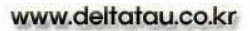

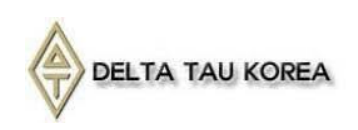

#### # 기본적인 Command Code Sample

전체적인 CODE는 아래의 Command Code의 조합으로 이루어 집니다. Command의 종류에 따라 Data0..3의 값을 필요로 합니다. XX는 각 SLAVE 명칭 입니다. P\_B00\_xx\_CMD\_CODE : 원하는 Command 명령 값 기입 Main CMD와 Sub CMD를 함께 적습니다. (ex: Main :0x01 Sub:0x01 → 0x101) P\_B00\_xx\_CMD\_DATA0 : Command에 따른 Data값 기입 P\_B00\_xx\_CMD\_DATA1 : Command에 따른 Data값 기입 P\_B00\_xx\_CMD\_DATA2 : Command에 따른 Data값 기입 P\_B00\_xx\_CMD\_DATA3 : Command에 따른 Data값 기입 P B00 xx MOTOR SEL : 적용을 원하는 축 Bit '1'로 설정 P\_BO0\_xx\_CMD\_RUN : 위 command를 실행하는 변수 입니다. Slave 별로 아래와 같습니다. \*\* Motion@A : P\_B00\_A\_CMD\_RUN Motion@B : P\_B00\_B\_CMD\_RUN Motion@C : P\_B00\_C\_CMD\_RUN Motion@D : P\_B00\_D\_CMD\_RUN Motion@E : P\_B00\_E\_CMD\_RUN Motion@F : P\_B00\_F\_CMD\_RUN

COMMAND 예제

| P_B00_A_CMD_CODE = \$320  | // COMMAND 번호 ex)\$320 : Servo On |
|---------------------------|-----------------------------------|
| $P_B00_A_CMD_DATA0 = 0$   | // COMMAND에 해당하는 Data0의 값         |
| $P_B00_A_CMD_DATA1 = 0$   | // COMMAND에 해당하는 Data1의 값         |
| $P_B00_A_CMD_DATA2 = 0$   | // COMMAND에 해당하는 Data2의 값         |
| $P_B00_A_CMD_DATA3 = 0$   | // COMMAND에 해당하는 Data3의 값         |
| P_B00_A_MOTOR_SEL = \$F   | // COMMAND에 해당하는 축 선택             |
| P_B00_A_CMD_RUN =1        | // Motion@A                       |
| While(P_B00_A_CMD         | _RUN!=0) // 명령이 끝날 때 까지 대기 합니다.   |
| ENDWHILE                  |                                   |
|                           |                                   |
| P_B00_A_CMD_CODE = \$342  | // 다축 상대좌표 설정 & 동작                |
| P_B00_A_CMD_DATA0 = 1000  | // 축별로 다른 POSITION                |
| P_B00_A_CMD_DATA1 = 10000 |                                   |
| P_B00_A_CMD_DATA2 = 20000 |                                   |
| P_B00_A_CMD_DATA3 = 40000 |                                   |
| P_B00_A_MOTOR_SEL = \$F   |                                   |
| P_B00_A_CMD_RUN =1        |                                   |
| While(P_B00_A_CMD         | _RUN!=0)                          |
| ENDWHILE                  |                                   |
|                           |                                   |

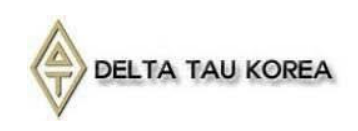

# STATE 확인하기

Status는 크게 3가지로 구분 할 수 있습니다.

- 1. Main Status 구동 및 Interrupt 등에 대한 Status
- 2. Sub Status 각 축의 상태에 대한 Status
- 3. Axis Status Main 및 Sub Status 조합 및 FPGA를 통한 User 확인 용 Status

Main Status

| bit   | Bit Name | Details                                                    |
|-------|----------|------------------------------------------------------------|
| 0     | SSCM     | Start Commnad 기입하면 1이 되고, 동작정지에서 0이 됩니다.                   |
| 1     | SRUN     | Pulse 출력을 개시에서 1 이 되고 동작정지에서 0 이 됩니다                       |
|       |          | 정지 Interrupt flag                                          |
| ſ     | CENI     | RENV2의IEND=1 의 때에 동작 중→정지로의 변화에 의해 INT 출력을 ON으로            |
| Z     | SEINI    | 하고 이bit가1이 됩니다.( main status 의 읽기 후,0으로 되돌아 갑니다.)          |
|       |          | 또한 IEND=0 의 때는 늘0이 됩니다.                                    |
| 3     | SEND     | Start Command를 기입 하면 0 이 되고, 동작 정지에서 1 이 됩니다               |
| 4     | SERR     | Error Interrupt 발생에 의해 1이 되고, REST 읽기에서 0이 됩니다.            |
| 5     | SINT     | Event Interrupt 발생에 의해 1이 되고, RIST 읽기에서 0이 됩니다.            |
| 6~7   | SSC0 ~ 1 | 실행 중 또는 정지 때의 Sequence 번호 입니다.                             |
| 8     | SCP1     | Comparator1의 비교 조건 성립 때에 1이 됩니다.                           |
| 9     | SCP2     | Comparator2의 비교 조건 성립 때에 1이 됩니다.                           |
| 10~12 | -        | -                                                          |
| 10    | SEOD     | 위치의 override 가 실행 할 수 없을 때(정지 상태에서의 RMV Register 기입 때)에 1이 |
| 12    | SEOR     | 되고, main status의 읽기 후에 0으로 되돌아갑니다.                         |
| 14    | SPRF     | 다음 동작 data 용 pre-Register 가 full 때에 1 이 됩니다                |
| 15    | -        | -                                                          |

#### Sub Status

| bit    | Bit Name | Details                              |
|--------|----------|--------------------------------------|
| 0 to 7 | UIO0~7   | GPIO 상태                              |
| 8      | SFU      | 가속중에 1이 됩니다.                         |
| 9      | SFD      | 감속중에 1이 됩니다                          |
| 10     | SFC      | 정속중에 1이 됩니다                          |
| 11     | SALM     | ALM 입력 ON 때에 1이 됩니다                  |
| 12     | SPEL     | +EL 입력 ON 때에 1 이 됩니다                 |
| 13     | SMEL     | -EL 입력 ON 때에 1 이 됩니다                 |
| 14     | SORG     | ORG 입력 ON 때에 1이 됩니다                  |
| 15     | SSD      | SD 입력 ON 때에 1이 됩니다.(SD 입력의 Latch 신호) |

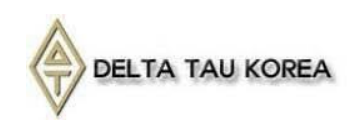

| Axis  | Status |
|-------|--------|
| 1 (1) | Status |

| bit | Bit Name | Details                   |                        |
|-----|----------|---------------------------|------------------------|
| 0   | SRUN     | 펄스 출력중                    | Main Status 1bit       |
| 1   | SEND     | 펄스 출력종료                   | Main Status 3bit       |
| 2   | SERR     | 에러 발생시 1로 됩 상태 읽어야 해지     | Main Status 4bit       |
| 3   | SALM     | 알람 입력시                    | Sub Status 11bit       |
| 4   | SRDY     | Servo Drive Ready 신호 입력상태 | Sub Status 5bit (IOP5) |
| 5   | SVON     | SERVO ON 출력 신호 상태         | Sub Status 6bit (IOP6) |
| 6   | SINP     | INP 입력상태                  | RSTS 15bit             |
| 7   | SPEL     | 양방향 리미트시                  | Sub Status 12bit       |
| 8   | SMEL     | 음방향 리미트시                  | Sub Status 13bit       |
| 9   | SORG     | 원점 입력                     | Sub Status 14bit       |
| 10  | UIO      | 범용입력 0                    | FPGA                   |
| 11  | UI1      | 범용입력 1                    | FPGA                   |
| 12  | UI2      | 범용입력 2                    | FPGA                   |
| 13  | UO0      | 범용출력 0                    | Sub Status Obit (IOP0) |
| 14  | U01      | 범용출력 1                    | Sub Status 1bit (IOP1) |
| 15  | UO2      | 범용출력 2                    | Sub Status 2bit (IOP2) |

Main & Sub Status 확인 CMD

Main CMD : 0x02 Sub CMD : 0x40 → Read Main Status and Sub Status

```
Response Data → Main STS(Bit 32~16) + SUB STS(Bit 15~0)
P_B00_A_RCMD_DATA0 로 해당 Data 값이 Return 됩니다.
예제)
```

```
P_B00_A_CMD_CODE = $240 //Read Main Status and Sub Status
P_B00_A_CMD_DATA0 = $0
P_B00_A_CMD_DATA1 = $0
P_B00_A_CMD_DATA2 = $0
P_B00_A_CMD_DATA3 = $0
P_B00_A_MOTOR_SEL = $1 // 해당 축 1로 설정 // X축에 대한
P_B00_A_CMD_RUN =1
While(P_B00_A_CMD_RUN!=0)
ENDWHILE
P_B00_A_RCMD_DATA0_TEMP = P_B00_A_RCMD_DATA0 //Return 값 TEMP 저장
```

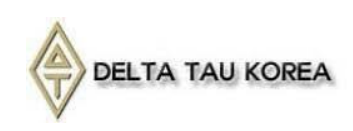

#### Axis Status Bit Masking 예제

#### (Axis Status는 별도의 CMD 없이 PLC에서 주기적으로 업데이트 됩니다)

본 예제는 여러 축 이동 명령 후 모든 축이 이동이 끝날 때까지 기다리는 예제 입니다. 최초 이동 명령 후 모든 축이 이동을 시작하는지 우선 확인 후, 모든 축이 In-position 및 Pulse 출력 종료 되었는지 확인 후 다음 명령으로 넘어가게 됩니다.

// P\_B00\_A\_X\_STS (Bit 0) → SALVE@A\_X축 펄스 출력 중 (정지 상태: 0, 펄스 출력 중: 1) // P\_B00\_A\_X\_STS (Bit 6) → SALVE@A\_X축 In-position (이동 완료: 0, 이동 중: 1) // P\_B00\_A\_Y\_STS (Bit 0) → SALVE@A\_Y축 펄스 출력 중 (정지 상태: 0, 펄스 출력 중: 1) // P\_B00\_A\_Y\_STS (Bit 6) → SALVE@A\_Y축 In-position (이동 완료: 0, 이동 중: 1) // P\_B00\_A\_Z\_STS (Bit 0) → SALVE@A\_Z축 펄스 출력 중 (정지 상태: 0, 펄스 출력 중: 1) // P\_B00\_A\_Z\_STS (Bit 6) → SALVE@A\_Z축 In-position (이동 완료: 0, 이동 중: 1) // P\_B00\_A\_U\_STS (Bit 0) → SALVE@A\_U축 펄스 출력 중 (정지 상태: 0, 펄스 출력 중: 1) // P\_B00\_A\_U\_STS (Bit 0) → SALVE@A\_U축 펄스 출력 중 (정지 상태: 0, 펄스 출력 중: 1) // P\_B00\_A\_U\_STS (Bit 6) → SALVE@A\_U축 펄스 출력 중 (정지 상태: 0, 펄스 출력 중: 1) // P\_B00\_A\_U\_STS (Bit 6) → SALVE@A\_U축 In-position (이동 완료: 0, 이동 중: 1)

```
P_B00_A_CMD_CODE = $342 // 다축 상대좌표 설정
P_B00_A_CMD_DATA0 = 1000
                                   // 축별로 다른 POSITION
P B00 A CMD DATA1 = 10000
P B00 A CMD DATA2 = 20000
P_B00_A_CMD_DATA3 = 40000
P_B00_A_MOTOR_SEL = $F
                         // X,Y,Z,U 축 선택
P_B00_A_CMD_RUN = 1
        While(P_B00_A_CMD_RUN!=0)
        ENDWHILE
                            // 구동 Command
WHILE(P_B00_A_X_STS & $1 =0 OR P_B00_A_Y_STS & $1 =0 OR P_B00_A_Z_STS & $1 =0 OR P_B00_A_U_STS & $1
=0)
ENDWHILE // 이동 시작 확인
WHILE(P_B00_A_X_STS & $1 !=0 OR P_B00_A_Y_STS & $41 !=0 OR P_B00_A_Z_STS & $41 !=0 OR P_B00_A_U_STS
& $41 !=0 OR
P_B00_A_X_STS & $40 =0 OR P_B00_A_Y_STS & $40 =0 OR P_B00_A_Z_STS & $40 =0 OR P_B00_A_U_STS & $40
=0)
ENDWHILE // INP 및 PULSE 출력상태 BIT 검사 // 이동 완료 확인
```

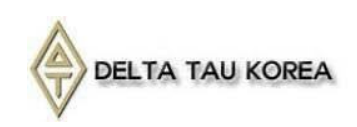

# GPIO ON/OFF 및 입력에 따른 조건 설정

AxisLink-Motion 보드에는 각 축마다 각각 3개의 입력 및 출력이 있습니다. 입력 상태 및 출력 상태는 각 축의 Axis Status에서 확인 가능 합니다.(변수 : P\_BO0\_A\_X\_STS) 입력 상태 확인  $P_B00_A_X_STS$  (Bit10 ~ Bit15) Bit 10 : 입력 0 Bit 11 : 입력 1 Bit 12 : 입력 2 Bit 13 : 출력 0 Bit 14 : 출력 1 Bit 15 : 출력 2 출력 Command Main CMD : 0x03 Sub CMD : 0x30 → 범용출력 0 SET Sub CMD : 0x31 → 범용출력 0 RESET Sub CMD : 0x32 → 범용출력 1 SET Sub CMD : 0x33 → 범용출력 1 RESET Sub CMD : 0x34 → 범용출력 2 SET Sub CMD : 0x35 → 범용출력 2 RESET 각 보드 구분 및 출력 Axis를 구분하여 CMD를 사용 하시면 됩니다. Motion@A : P B00 A CMD RUN Motion@B : P\_B00\_B\_CMD\_RUN Motion@C : P B00 C CMD RUN Motion@D: P B00 D CMD RUN Motion@E : P B00 E CMD RUN Motion@F : P\_B00\_F\_CMD\_RUN P\_B00\_A\_MOTOR\_SEL = \$1 or \$2 or \$4 or \$8

IF(P\_B00\_A\_X\_STS\_TEMP != P\_B00\_A\_X\_STS) // 상태 변경 감시 P\_B00\_A\_X\_STS\_TEMP = P\_B00\_A\_X\_STS // 상태 TEMP 값 최신화 IF(P\_B00\_A\_X\_STS\_TEMP & \$400 !=0) //범용 입력 UIO On 시 P\_B00\_A\_CMD\_CODE = \$330 //범용 출력 UOO CLOSE P\_B00\_A\_CMD\_DATA0 = 0 P\_B00\_A\_CMD\_DATA1 = 0 P\_B00\_A\_CMD\_DATA2 = 0 P\_B00\_A\_CMD\_DATA3 = 0 P\_B00\_A\_CMD\_DATA3 = 0 P\_B00\_A\_MOTOR\_SEL = \$1 // 출력 축 선택 (X축) P\_B00\_A\_CMD\_RUN =1 // CMD Device 선택(Motion@A) While(P\_B00\_A\_CMD\_RUN!=0)

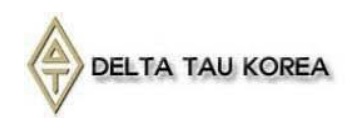

|       |            | ENDWHILE                |                    |
|-------|------------|-------------------------|--------------------|
|       | P          | _B00_A_CMD_CODE = \$332 | //범용 출력 UO1 CLOSE  |
|       | P_         | $B00_A_CMD_DATA0 = 0$   |                    |
|       | P_         | $B00_A_CMD_DATA1 = 0$   |                    |
|       | P_         | $B00_A_CMD_DATA2 = 0$   |                    |
|       | P <u>.</u> | $B00_A_CMD_DATA3 = 0$   |                    |
|       | P <u>.</u> | _B00_A_MOTOR_SEL = \$1  |                    |
|       | P_         | _B00_A_CMD_RUN =1       |                    |
|       |            | While(P_B00_A_CM        | 1D_RUN!=0)         |
|       |            | ENDWHILE                |                    |
|       |            |                         |                    |
|       | ELSE       |                         | //범용 입력 UIO Off 시  |
|       | P <u></u>  | $B00_A_CMD_CODE = $33$  | 1 //범용 출력 UO0 OPEN |
|       | P <u>.</u> | $B00_A_CMD_DATA0 = 0$   |                    |
|       | P <u>.</u> | $B00_A_CMD_DATA1 = 0$   |                    |
|       | P_         | $B00_A_CMD_DATA2 = 0$   |                    |
|       | P <u>.</u> | $B00_A_CMD_DATA3 = 0$   |                    |
|       | P <u>.</u> | _B00_A_MOTOR_SEL = \$1  |                    |
|       | P_         | _BOO_A_CMD_RUN =1       |                    |
|       |            | While(P_B00_A_CM        | 1D_RUN!=0)         |
|       |            | ENDWHILE                |                    |
|       | P <u>.</u> | _B00_A_CMD_CODE = \$333 | //범용 출력 UO1 OPEN   |
|       | P <u>.</u> | $B00_A_CMD_DATA0 = 0$   |                    |
|       | P <u></u>  | $B00_A_CMD_DATA1 = 0$   |                    |
|       | P <u>.</u> | $B00_A_CMD_DATA2 = 0$   |                    |
|       | P <u>.</u> | $B00_A_CMD_DATA3 = 0$   |                    |
|       | P <u>.</u> | _B00_A_MOTOR_SEL = \$1  |                    |
|       | P <u></u>  | _B00_A_CMD_RUN =1       |                    |
|       |            | While(P_B00_A_CM        | 1D_RUN!=0)         |
|       |            | ENDWHILE                |                    |
|       | ENDIF      |                         |                    |
| ENDIE |            |                         |                    |

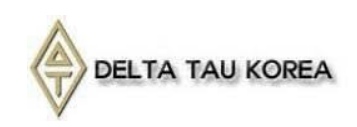

### 모터 구동 관련 COMMAND

모터 구동은 크게 3가지로 구분이 됩니다.

- 1. 정속 구동
- 2. 상대좌표 이동
- 3. 절대 좌표 이동

모터 구동 관련된 Command는 Main CMD : 0x03 입니다. 모터를 구동 하기 위해서는 기본적으로 속도 프로파일의 값이 모두 유효한 값이 있어야 구동 이 가능 합니다.

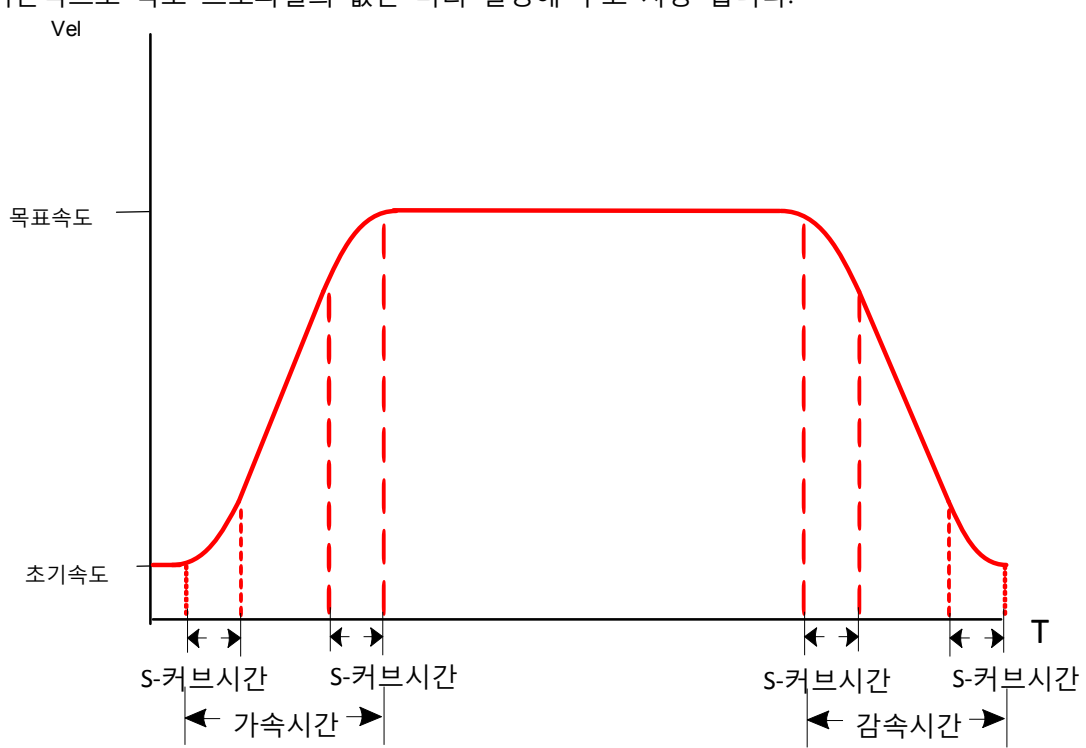

기본적으로 속도 프로파일의 값은 미리 설정해 두고 사용 합니다.

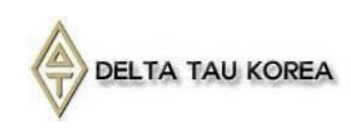

MAX SPEED의 설정에 따른 Resolution 변화

Max Speed와 Initial Speed 사이에서 총 14bit의 속도 지령 값을 내릴 수 있습니다. 다시 말해 Max와 Initial 사이를 16383개로 나누어 속도 조절이 가능 합니다. 예를 들어 낮은 Max Speed를 설정 할 경우 높은 Max Speed보다 좀더 세밀하게 속도를 조 정 할 수 있습니다. 따라서 장비의 최대 사용 속도를 Max Speed로 설정하는 것이 가장 효 율적 입니다. Max Speed를 구동 중에 변경 한다면 반드시 속도 프로파일을 다시 Write 하여야 합니다. AxisLink Explorer가 아닌 CMD를 통하여 Max Speed를 수정한 경우에도(0x280) 반드시 프로 파일 설정 쓰기(0x281)을 다시 수행 하여야 합니다.

초기 속도와 목표 속도 그리고 최대속도에 따른 최대 가감속 시간의 변화

 

 최대 가감속 시간(s) =
 (목표속도-초기속도)\*(가속관련 Reg+1)\*2 19660800
 (S커브 가감속 없는 경우)

 최대 가감속 시간(s) =
 (목표속도-초기속도+2\*3对보관련Reg)\*(가속관련 Reg+1)\*2 19660800
 (S커브 있는 경우)

 위 수식을 보면 목표 속도와 초기 속도의 차이에 따라서 가질 수 있는 최대 가감속 시간이 달라집니다. 이때 최대 속도와 목표 속도의 비율 역시 관련이 있습니다.
 실감한 계산을 피하기 위하여 가감속 값이 MAX를 넘는 경우 최대 가감속 값으로 자동 적용 됩니다.

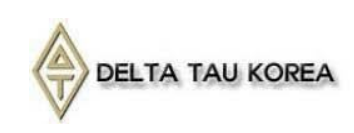

### AxisLink Explorer를 통한 모션 PLC 생성

아래 그림처럼 모션CMD를 순서대로 생성하여 사용 할 수 있습니다. 제일 먼저 생성하고자 하는 PLC 번호를 선택하고 "Add Item"으로 명령을 추가 할 수 있습니 다. 선택한 CMD에서 Motor 선택 및 해당 항목을 기입하여 사용 가능 합니다. \*\*ACTION

| # Servo ON /OFF     | - Servo On/Off   |
|---------------------|------------------|
| # MOVE PROFILE      | - 속도 프로파일 설정     |
| # MOVE HOME         | - HOME           |
| # MOVE RELATIVE     | - 설정된 POS로 이동    |
| # MOVE RELATIVE POS | - 상대 POS 설정 및 이동 |
| # MOVE ABSOLUT POS  | - 절대 POS 설정 및 이동 |
| # MOVE CONTINUOUS   | - 연속 구동          |
| # MOVE WAIT         | - 이동 완료 대기       |
| # EMERGENCY STOP    | - 긴급 정지          |
| # SLOWDOWN STOP     | - 감속 정지          |
| # SET RELATIVE POS  | - 상대 좌표 입력       |
| # SET ABSOLUTE POS  | - 절대 좌표 입력       |
| # UNIVERSAL OUTPUT  | - GPIO 설정        |

| Step | Action                                  | Motor       | Value       |                                 |
|------|-----------------------------------------|-------------|-------------|---------------------------------|
| 0    | SERVO                                   | XYZU        | ON          |                                 |
| 1    | ⊿ MOVE PROFILE                          | XYZU        |             | 0) Servo On (X숙,Y숙)             |
|      | Initial Speed                           | [Cts / S]   | 0           | 1) V Vᄎ 소드 표크파이 서저              |
|      | Ubject Speed                            | [Uts / S]   | 10000       | I) X,Y국 폭도 프로파일 설정              |
|      | Acceleration Time     Deceleration Time | [IIIS]      | 100         |                                 |
|      |                                         | [mc]        | 30          |                                 |
|      | Dec S-Curve Time                        | [me]        | 30          |                                 |
| 2    | A MOVE HOME                             |             | 50          | 기 시 진표 네기                       |
| -    | L Home Condition                        |             | 0×02        | 4) X V 10000 50000 산대장표이도       |
|      | Home Flag Select                        |             | 0×00        | 4) 7,1 10000,50000 8 11 1 10 18 |
|      | Home Vel & Dir                          |             | 1000        | 5) X Y 와류 대기                    |
|      | L Home Offset                           |             | 0           |                                 |
| 3    | MOVE WAIT                               | XYZU        |             | 6) X.Y 절대자표 () 으로 이동            |
| 4    | ⊿ MOVE RELATIVE POS                     | XYZU        |             |                                 |
|      | #X Distance                             | [Cts]       | 10000       | 7) X.Y 완료 대기                    |
|      | #Y Distance                             | [Cts]       | 50000       |                                 |
|      | #Z Distance                             | [Cts]       |             | 종료                              |
| _    | L #U Distance                           | [Cts]       |             | 5-                              |
| 5    | MOVE WALL                               | XYZU        |             |                                 |
| ь    | MUVE ABSULUTE PUS                       | XYZU        |             |                                 |
|      | #X Distance                             | [Uts]       | 0           | "Generate"버튼을 누르면 PLC가 생        |
|      | #7 Distance                             | [Ctc]       | U           |                                 |
|      | #II Distance                            | [Cte]       |             | 다.                              |
| 7    | MOVE WAIT                               |             |             |                                 |
|      | MOVE HAIT                               |             |             |                                 |
|      |                                         |             |             |                                 |
| LC N | o. : 5 🔻 Add Item                       | Insert Item | Delete Item |                                 |
|      |                                         |             |             |                                 |
|      | New Open S                              | ave         | Generate    |                                 |

됩니

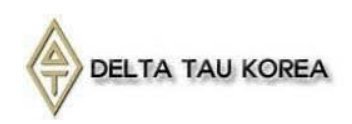

원하는 STEP을 클릭하고(여러 개 가능) Ctrl +C로 복사 후 새 파일에 Ctrl +V 붙여 넣기를 하면

#### 원하는 STEP의 CODE를 바로 불러 올 수 있습니다.

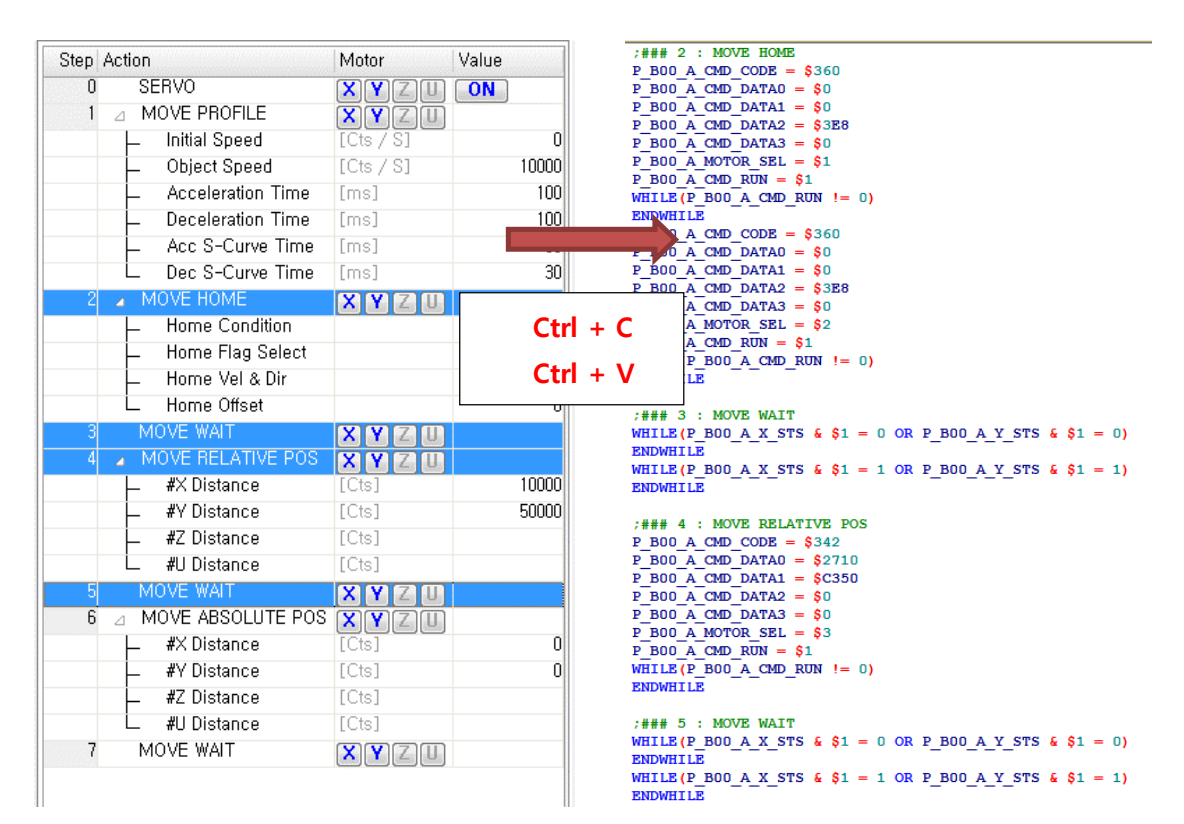

#### 생성 파일)

| CLOSE         |                                                                                                    |
|---------------|----------------------------------------------------------------------------------------------------|
| END GAT       |                                                                                                    |
| DEL GAT       |                                                                                                    |
|               |                                                                                                    |
| #include "C:4 | #Program Files (x86)₩Delta Tau₩PMAC Executive Pro Suite₩PMAC Suite₩AxisLink₩AxisLink_Master_00.pmc" |
|               |                                                                                                    |
| OPEN PLC 2    | CLEAR                                                                                               |
|               |                                                                                                    |
|               | WHILE(P_B00_A_CMD_RUN != 0)                                                                         |
|               | ENDWHILE                                                                                            |
|               |                                                                                                    |
|               | ;### 0 : SERVO // Servo ON                                                                          |
|               | P_B00_A_CMD_CODE = \$320                                                                            |
|               | $P_B00_A_CMD_DATA0 = $                                                                              |
|               | P_B00_A_CMD_DATA1 = \$0                                                                             |
|               | P_B00_A_CMD_DATA2 = \$0                                                                             |
|               | P_B00_A_CMD_DATA3 = \$0                                                                             |
|               | P_B00_A_MOTOR_SEL = \$3                                                                             |
|               | P_B00_A_CMD_RUN = \$1                                                                               |
|               | WHILE(P_B00_A_CMD_RUN != 0)                                                                         |
|               | ENDWHILE                                                                                            |

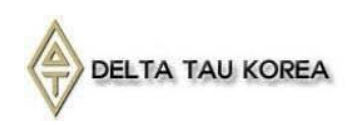

;### 1: MOVE PROFILE // 속도 프로파일 설정  $P_B00_A_CMD_CODE = $281$  $P_B00_A_CMD_DATA0 =$ P\_B00\_A\_CMD\_DATA1 = \$2710 P\_B00\_A\_CMD\_DATA2 = \$140064 P\_B00\_A\_CMD\_DATA3 = \$140064 P\_B00\_A\_MOTOR\_SEL = \$1  $P_B00_A_CMD_RUN =$ WHILE(P\_B00\_A\_CMD\_RUN != 0) ENDWHILE P\_B00\_A\_CMD\_CODE = \$281  $P_B00_A_CMD_DATA0 =$ P\_B00\_A\_CMD\_DATA1 = \$2710 P\_B00\_A\_CMD\_DATA2 = \$140064 P\_B00\_A\_CMD\_DATA3 = \$140064 P\_B00\_A\_MOTOR\_SEL = \$2  $P_B00_A_CMD_RUN =$ WHILE(P\_B00\_A\_CMD\_RUN != 0) ENDWHILE ;### 2 : MOVE HOME // HOME P\_B00\_A\_CMD\_CODE = \$360  $P_B00_A_CMD_DATA0 =$ \$0  $P_B00_A_CMD_DATA1 =$  $P_B00_A_CMD_DATA2 = $3E8$  $P_B00_A_CMD_DATA3 =$ P\_B00\_A\_MOTOR\_SEL = \$1  $P_B00_A_CMD_RUN = $1$ WHILE(P\_B00\_A\_CMD\_RUN != 0) ENDWHILE  $P_B00_A_CMD_CODE = $360$  $P_B00_A_CMD_DATA0 =$  $P_B00_A_CMD_DATA1 =$ P\_B00\_A\_CMD\_DATA2 = \$3E8  $P_B00_A_CMD_DATA3 =$ \$0 P\_B00\_A\_MOTOR\_SEL = \$2  $P_B00_A_CMD_RUN = $1$ WHILE(P\_B00\_A\_CMD\_RUN != 0) ENDWHILE ;### 3 : MOVE WAIT // X, Y 완료 대기 WHILE(P\_B00\_A\_X\_STS & \$1 = 0 OR P\_B00\_A\_Y\_STS & \$1 = 0) ENDWHILE // 출발 대기 WHILE(P\_B00\_A\_X\_STS & \$40= 0 OR P\_B00\_A\_Y\_STS & \$40= 0 OR P\_B00\_A\_X\_STS & \$1= 1 OR P\_B00\_A\_Y\_STS & \$1= 1) ENDWHILE // 완료 대기(In-position bit 및 Pulse 출력 검사) WHILE(P\_B00\_A\_CMD\_RUN != 0) ENDWHILE

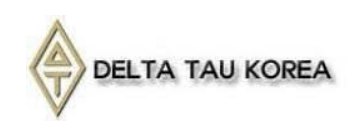

```
;### 4 : MOVE RELATIVE POS // X, Y 상대좌표 이동
         P_B00_A_CMD_CODE = $342
         P_B00_A_CMD_DATA0 = $2710
         P_B00_A_CMD_DATA1 = $C350
         P_B00_A_CMD_DATA2 = 
         P_B00_A_CMD_DATA3 = $0
         P_B00_A_MOTOR_SEL = $3
         P_B00_A_CMD_RUN = 
         WHILE(P_B00_A_CMD_RUN != 0)
         ENDWHILE
         ;### 5 : MOVE WAIT // X, Y 완료 대기
         WHILE(P_B00_A_X_STS & $1 = 0 OR P_B00_A_Y_STS & $1 = 0)
         ENDWHILE
         WHILE(P_B00_A_X_STS & $1 = 1 OR P_B00_A_Y_STS & $1 = 1)
         ENDWHILE
         WHILE(P_B00_A_CMD_RUN != 0)
         ENDWHILE
         ;### 6 : MOVE ABSOLUTE POS // X, Y 절대좌표 이동
         P_B00_A_CMD_CODE = $343
         P_B00_A_CMD_DATA0 = 
         P_B00_A_CMD_DATA1 = $0
         P_B00_A_CMD_DATA2 = 
         P_B00_A_CMD_DATA3 = $0
         P_B00_A_MOTOR_SEL = $3
         P_B00_A_CMD_RUN = $1
         WHILE(P_B00_A_CMD_RUN != 0)
         ENDWHILE
         ;### 7 : MOVE WAIT // X, Y 완료 대기
         WHILE(P_B00_A_X_STS & $1 = 0 OR P_B00_A_Y_STS & $1 = 0)
         ENDWHILE
         WHILE(P_B00_A_X_STS & $1 = 1 OR P_B00_A_Y_STS & $1 = 1)
         ENDWHILE
         WHILE(P_B00_A_CMD_RUN != 0)
         ENDWHILE
DISABLE PLC 2
CLOSE
```

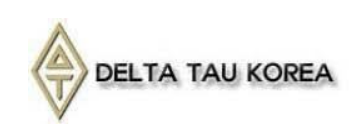

AxisLink Explorer를 통한 모션 속도 프로파일 설정

AxisLink Motion은 각 축당 최대 63개의 속도 Profile data를 저장하여 필요 시 이를 읽어와서 사용이 가능 합니다.

속도 프로파일은 아래 화면에서 볼 수 있듯이 쉽게 저장이 가능 합니다.

참고로 속도 프로파일은 1번부터 가능 하며 0번은 현재 가지고 있는 속도 프로파일입니다.

| er:s6CUUU, Motion: @A (S6C238)        |                      |               | 1                            |                         |                |                      |             | × 13 |           |      |
|---------------------------------------|----------------------|---------------|------------------------------|-------------------------|----------------|----------------------|-------------|------|-----------|------|
| 1000.0                                |                      | #X 📕          | N., M                        | ax Speed Init<br>100000 | ial   C<br>  N | Dbject,,, i<br>10000 | Ac I<br>100 | De A | c D<br>50 | le 4 |
|                                       |                      | #Y 🗖          | 2                            | 100000                  | 0              | 20000                | 100         | 100  | 50        | 50   |
| <sup>8</sup> 0                        |                      | #Z            | 3                            | 100000                  | 0              | 30000                | 100         | 100  | 50        | 50   |
|                                       |                      |               | 4                            | 100000                  | 0              | 40000                | 100         | 100  | 50        | 50   |
|                                       |                      | #U            | 6                            | 0                       | U              | U                    | 0           | U    | U         | 0    |
| 1000.0 Time (Sampling : 10            | 0 mSec)              | 129           | 7                            |                         |                |                      |             |      |           |      |
| lotor Status                          | Motor #X 🔹           | Setup         | 9                            |                         |                |                      |             |      |           |      |
| Motor Command Velocity Fol,Error      | Move Profile         |               | 11                           |                         |                |                      |             |      |           | _    |
| ** へ に Profilo フ                      | Max Speed : 100      | 0,000 Cts / S | 12                           |                         |                |                      |             |      |           |      |
| #                                     | Initial Speed :      | 0 Cts / S     | <sup>13</sup> 속도Profile LIST |                         |                |                      |             |      |           |      |
| 40 940000,00 CIS 0,00 CIS/S 0,00 CIS  | Object Speed : 10    | ,000 Cts / S  | 14                           |                         |                |                      |             |      |           |      |
| Motor RUN ERR ALM RDY INP PEL NEL ORG | Acceleration Time    | 100 mc        | 16                           |                         |                |                      |             |      |           |      |
| #X 🔘 🛑 🛑 🛑 🛑 🛑 🛑                      | Acceleration time :  | 100 ms        | 17                           |                         |                |                      |             |      |           |      |
|                                       | Deceleration Time :  | 100 ms        | 18                           |                         |                |                      |             |      |           |      |
| #2                                    | Acc S-Curve Time :   | 50 ms         | 20                           |                         |                |                      |             |      |           |      |
|                                       | Dec S-Curve Time :   | 50 ms         | 21                           |                         |                |                      |             |      |           |      |
| niversa                               | EEPROM Index :       | 1             | 22                           |                         |                |                      |             |      |           |      |
| 4ºtor 속도 Profile                      |                      |               | 23                           |                         |                |                      |             |      |           |      |
| Read & Write                          | Read                 |               | 25                           |                         |                |                      |             |      |           |      |
|                                       | Jog                  |               | 26                           |                         |                |                      |             |      |           |      |
|                                       | Distance : 20,000 C  | Cts Jog To    | 27                           |                         |                |                      |             |      |           |      |
| ator Sattings                         | Jog Minus Stop       | Jog Plus      | 29                           |                         |                |                      |             |      |           |      |
| Internal Rst Ararm Reset Servo On     | Jog Incrementally    |               | 30                           |                         |                |                      |             |      |           |      |
|                                       | Increment: 100.000 c | Kill All      | 31                           |                         |                |                      |             |      |           |      |
| External Rst Error Clear              | 100,000 (            |               | Code S                       | Step Profile L          | ist            |                      |             |      |           |      |

PLC에서 속도 프로파일 변경 하기 예제

| $P_B00_A_CMD_CODE = $121$                             |
|-------------------------------------------------------|
| P_B00_A_CMD_DATA0 = X축 읽어올 프로파일 번호                    |
| P_B00_A_CMD_DATA1 = Y축 읽어올 프로파일 번호                    |
| P_B00_A_CMD_DATA2 = Z축 읽어올 프로파일 번호                    |
| P_B00_A_CMD_DATA3 = U축 읽어올 프로파일 번호                    |
| P_B00_A_MOTOR_SEL = 읽어 오고자 하는 축 설정 (ex. Y축,Z축 ➔ \$6 ) |
| $P_B00_A_CMD_RUN = $                                  |
| WHILE(P_B00_A_CMD_RUN $!= 0$ )                        |
| ENDWHILE                                              |

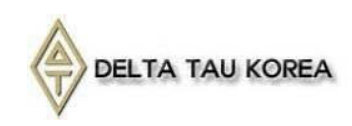

전체 구동 예제

```
구동 예제)
    P B00 A CMD CODE = $320 //SERVO ON
    P_B00_A_CMD_DATA0 = 0
    P_B00_A_CMD_DATA1 = 0
    P_B00_A_CMD_DATA2 = 0
    P_B00_A_CMD_DATA3 = 0
    P_B00_A_MOTOR_SEL = $F
            P_B00_A_CMD_RUN =1
            While(P_B00_A_CMD_RUN!=0)
            ENDWHILE
    P_B00_ A_CMD_CODE = $345 // 다축 정속구동 명령
    P_B00_A_CMD_DATA0 = 0
                                  // X-Positive 방향 정속구동
    P_B00_A_CMD_DATA1 = 1
                                  // Y-Negative 방향 정속구동
    P_B00_A_CMD_DATA2 = 0
                                  // Z-Positive 방향 정속구동
    P_B00_A_CMD_DATA3 = 1
                                  // U-Negative 방향 정속구동
    P_B00_A_MOTOR_SEL = $F
            P BOO A CMD RUN =1
            I5112=5000*8388608/I10 //5 초간 정속 구동 유지
            While(P_B00_A_CMD_RUN!=0 or I5112>0)
            ENDWHILE
    P_BO0_ A_CMD_CODE = $34A // 다축 감속 정지 명령
    P_B00_A_CMD_DATA0 = 0
    P_B00_A_CMD_DATA1 = 0
    P_B00_A_CMD_DATA2 = 0
    P_B00_A_CMD_DATA3 = 0
    P_B00_A_MOTOR_SEL = $F
                                // 모든 축 감속 정지
            P_B00_A_CMD_RUN =1
            While(P_B00_A_CMD_RUN!=0)
            ENDWHILE
    P_B00_ A_CMD_CODE = $210 //Write INTERNAL CNT
    P_B00_A_CMD_DATA0 = 0
                                  //X축 내부 카운터 0의 값 쓰기
                                  //Y축 내부 카운터 0의 값 쓰기
    P_B00_A_CMD_DATA1 = 0
    P_B00_A_CMD_DATA2 = 0
                                  //Z축 내부 카운터 0의 값 쓰기
                                 //U축 내부 카운터 0의 값 쓰기
    P_B00_A_CMD_DATA3 = 0
    P_B00_A_MOTOR_SEL = $F
            P_B00_A_CMD_RUN =1
            While(P_B00_A_CMD_RUN!=0)
            ENDWHILE
```

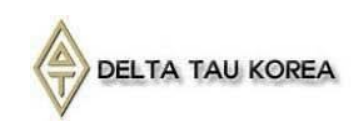

P\_B00\_ A\_CMD\_CODE = \$211 //Write EXTERNAL CNT  $P_B00_A_CMD_DATA0 = 0$ //X축 외부 카운터 0의 값 쓰기  $P_B00_A_CMD_DATA1 = 0$ //Y축 외부 카운터 0의 값 쓰기  $P_B00_A_CMD_DATA2 = 0$ //Z축 외부 카운터 0의 값 쓰기  $P_B00_A_CMD_DATA3 = 0$ //U축 외부 카운터 0의 값 쓰기 P B00 A MOTOR SEL = \$F P\_B00\_A\_CMD\_RUN =1 While(P\_B00\_A\_CMD\_RUN!=0) ENDWHILE P\_B00\_A\_CMD\_CODE = \$342 // 다축 상대좌표 설정 및 구동 명령  $P_B00_A_CMD_DATA0 = 1000$ // 축별로 다른 POSITION  $P_{B00} A_{CMD} DATA1 = 10000$ P\_B00\_ A\_CMD\_DATA2 = 20000 P\_B00\_ A\_CMD\_DATA3 = 40000 P\_B00\_A\_MOTOR\_SEL = \$F P\_BO0\_A\_CMD\_RUN =1 While(P\_B00\_A\_CMD\_RUN!=0) **ENDWHILE** WHILE(P B00 A X STS & \$1 =0 OR P B00 A Y STS & \$1 =0 OR P B00 A Z STS & \$1 =0 OR P B00 A U STS & \$1 =0)ENDWHILE // PULSE 출력 상태 BIT 검사 WHILE(P\_B00\_A\_X\_STS & \$41 !=0 OR P\_B00\_A\_Y\_STS & \$41 !=0 OR P\_B00\_A\_Z\_STS & \$41 !=0 OR P\_B00\_A\_U\_STS & \$41 !=0) ENDWHILE // INP 및 PULSE 출력상태 BIT 검사 WHILE(P\_B00\_A\_CMD\_RUN != 0) **ENDWHILE** P\_BOO\_ A\_CMD\_CODE = \$343 // 다축 절대좌표 설정 및 구동  $P_B00_A_CMD_DATA0 = 10$ // 모든축 최종 POSITION 10  $P_B00_A_CMD_DATA1 = 10$  $P_B00_A_CMD_DATA2 = 10$  $P_B00_A_CMD_DATA3 = 10$ P B00 A MOTOR SEL = \$F P\_B00\_A\_CMD\_RUN =1 While(P\_B00\_A\_CMD\_RUN!=0) ENDWHILE WHILE(P\_B00\_A\_X\_STS & \$1 =0 OR P\_B00\_A\_Y\_STS & \$1 =0 OR P\_B00\_A\_Z\_STS & \$1 =0 OR P\_B00\_A\_U\_STS & \$1 =0) ENDWHILE // PULSE 출력 상태 BIT 검사 WHILE(P\_B00\_A\_X\_STS & \$41 !=0 OR P\_B00\_A\_Y\_STS & \$41 !=0 OR P\_B00\_A\_Z\_STS & \$41 !=0 OR P\_B00\_A\_U\_STS & \$41 !=0)

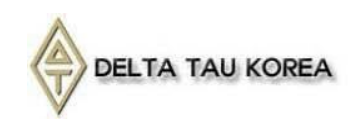

Г

| ENDWHILE //INP 및 PULSE 줄력상태 BIT 검사                                      |
|-------------------------------------------------------------------------|
| WHILE(P_B00_A_CMD_RUN != 0)<br>ENDWHILE                                 |
| I5112=2000*8388608/I10 // 동작 완료 후 2초간 대기<br>While((I5112>0)<br>ENDWHILE |
|                                                                         |
| $P_BOO_A_CMD_CODE = $16 //SERVOOFF$                                     |
| $P_B00_A_CMD_DATA0 = 0$                                                 |
| $P_B00_A_CMD_DATA1 = 0$                                                 |
| $P_B00_A_CMD_DATA2 = 0$                                                 |
| $P_B00_ A_CMD_DATA3 = 0$                                                |
| P_B00_A_MOTOR_SEL = \$F                                                 |
| P_B00_A_CMD_RUN =1                                                      |
| While(P_B00_A_CMD_RUN!=0)                                               |
| ENDWHILE                                                                |

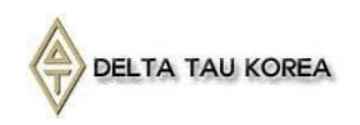

### **HOME SEARCH**

원점을 찾기 위해서는 반드시 HOME SENSOR가 각 축마다 있어야 합니다. Main CMD : 0x03 Sub CMD : 0x60

P\_B00\_A\_CMD\_CODE = \$360 //단축 HOME search

P\_B00\_ A\_CMD\_DATA0 = \$02 // Home Condition

P\_B00\_A\_CMD\_DATA1 = \$00 //Home Flag Select (반드시 HOME SENSOR가 있어야 함)

P\_B00\_ A\_CMD\_DATA2 = 1000 // Home 구동 속도 부호에 따른 방향 설정

P\_B00\_A\_CMD\_DATA3 = 1000 // home Offset 설정

P\_B00\_A\_MOTOR\_SEL = \$1 // 축 설정

//\*\* OFFSET 설정 시 원점 Serach 후 이전 속도 프로파일로 // OFFSET 만큼 이동 합니다.

Home Condition

- ⇒ 0x00 Immediate capture
- ⇒ 0x02 Capture on Flag High
- ⇒ 0x03 Capture on Index(Z상) High and Flag High
- ⇔ 0x07 Capture on Index(Z상) Low and Flag High

HOME SEARCH 시 ERROR CODE 관련 확인 사항

HOME 진행 시 ERROR가 발생되면 안전을 위하여 Run bit (ex= P\_BO0\_A\_X\_STS, bit0) 가 1로 강제로 setting 됩니다. 이는 ERROR CODE를 읽어서 확인 및 Clear 가능 합니다. 각 축별로 가능 하며 0x241로 확인 합니다. (P\_BO0\_xx\_RCMD\_DATA0에 저장됨) 상위 8BIT는 두 가지를 구분 합니다.

0xF2xxxx → HOME 도중에 Error 발생

0xF4xxxx → OFFSET 적용 도중에 Error 발생

하위 9BIT는 아래와 같이 해당 Error를 표기 합니다.

| Bit | Bit name | Description                                                                            |
|-----|----------|----------------------------------------------------------------------------------------|
| 0   | ESPL     | Stopped by the +EL input being turned ON.                                              |
| 1   | ESML     | Stopped by the -EL input being turned ON.                                              |
| 2   | ESAL     | Stopped by turning the ALM input ON, or when an ALM input occurs while stopping.       |
| 3   | ESSP     | Stopped by the CSTP input being turned ON.                                             |
| 4   | ESEM     | Stopped by the CEMG input being turned ON, or when an ALM input occurs while stopping. |
| 5   | ESSD     | Decelerated and stopped by the SD input being turned ON.                               |
| 6   | ESPO     | An overflow occurred in the PA/PB input buffer counter.                                |
| 7   | ESEE     | An EA/EB input error occurred. (Does not stop)                                         |
| 8   | ESPE     | A PA/PB input error occurred. (Does not stop)                                          |

Ex) 0xF20002 → HOME 도중에 + Limit 발생

0xF40001 → OFFSET 적용 도중에 - Limit 발생

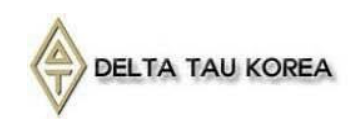

// Home Search 예제 P\_B00\_ A\_CMD\_CODE = \$320 //SERVO ON  $P_B00_A_CMD_DATA0 = 0$  $P_B00_A_CMD_DATA1 = 0$ P BOO A CMD DATA2 = 0 $P_B00_A_CMD_DATA3 = 0$  $P_B00_A_MOTOR_SEL =$ \$1 P\_B00\_A\_CMD\_RUN =1 While(P\_B00\_A\_CMD\_RUN!=0) **ENDWHILE** P\_B00\_A\_CMD\_CODE = \$345 // 다축 정속구동 명령 //-리미트까지 모터 구동 P\_B00\_A\_CMD\_DATA0 = \$01 //\$00: Positive \$01: Negative X-Axis P\_B00\_ A\_CMD\_DATA1 = \$01 //Y-Axis  $P_B00_A_CMD_DATA2 = $01$ //Z-Axis  $P_B00_A_CMD_DATA3 = $01$ //U-Axis  $P_B00_A_MOTOR_SEL =$ \$1  $P_B00_A_CMD_RUN = 1$ While(P\_B00\_A\_CMD\_RUN!=0) **ENDWHILE** WHILE(P\_B00\_A\_X\_STS & \$1 =0) ENDWHILE WHILE(P\_B00\_A\_X\_STS & \$41 !=0 or P\_B00\_A\_X\_STS & \$100 =0 ) ENDWHILE // INP 및 PULSE 종료 및 (-)리미트 확인 WHILE(P\_B00\_A\_CMD\_RUN != 0) **ENDWHILE** P\_B00\_ A\_CMD\_CODE = \$241 //ERROR CLEAR  $P_B00_A_CMD_DATA0 = 0$  $P_B00_A_CMD_DATA1 = 0$  $P_B00_A_CMD_DATA2 = 0$  $P_B00_A_CMD_DATA3 = 0$  $P_B00_A_MOTOR_SEL = $1$  $P_B00_A_CMD_RUN = 1$ While(P\_B00\_A\_CMD\_RUN!=0) **ENDWHILE** 

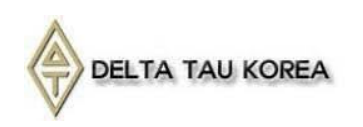

P\_B00\_ A\_CMD\_CODE = \$360 // HOME SEARCH P\_B00\_ A\_CMD\_DATA0 = \$02 //HOME Condition P B00 A CMD DATA1 = \$0 //Home Flag Select P\_B00\_A\_CMD\_DATA2 = 1000 //Home 구동 속도 및 방향 P\_B00\_ A\_CMD\_DATA3 = 0 // Home Offset P\_B00\_A\_MOTOR\_SEL = \$1 // 해당 축만 1 로 설정 P BOO A CMD RUN =1 While(P\_B00\_A\_CMD\_RUN!=0) **ENDWHILE** WHILE(P\_B00\_A\_X\_STS & \$1 =0) **ENDWHILE** WHILE(P\_B00\_A\_X\_STS & \$40 =0 or P\_B00\_A\_X\_STS & \$1 =0) //HOME 진행 시 Error detect 및 Error clear하는 루틴 IF( P\_B00\_A\_Z\_STS & \$4 !=0 or P\_B00\_A\_Z\_STS & \$8 !=0 ) // Error or 알람 detect되면 P\_B00\_A\_CMD\_CODE = \$241 // Error READ P BOO A CMD DATAO = 0 $P_B00_A_CMD_DATA1 = 0$ P B00 A CMD DATA2 = 0P BOO A CMD DATA3 = 0 $P_B00_A_MOTOR_SEL =$ \$1  $P_B00_A_CMD_RUN = 1$ While(P\_B00\_A\_CMD\_RUN!=0) **ENDWHILE** P101 = P\_B00\_A\_RCMD\_DATA0 // Error 상태를 읽어온 값을 TEMP variable에 저장 /////HOME 시 ERROR 발생했음을 알려 주는 FLAG 설정 바랍니다. IF( P101&\$FF0000 =\$F20000) // \$F2xxxx 의 Error는 HOME 도중에 Error 발생 P100=1 ENDIF IF( P101&\$FF0000=\$F40000) //\$F4xxx는 HOME OFFSET 적용 도중에 Error 발생 P100=2 ENDIF ENDWHILE // INP 및 PULSE 종료

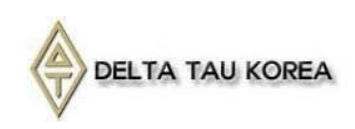

# 구동 시 주의 사항

속도 프로파일 관련

- #1) 이동 거리가 짧은 경우 가감속 시간을 반드시 동일 하게 설정 하여야 합니다.가감속이 다른 경우 가속 시간보다 이동량이 적게 되면 최저 속도로 움직입니다.
- 모터 동작 관련

#1) ABS Move는 현재의 위치를 기반으로 움직여야 할 거리를 자동으로 생성 합니다. 만약 움직이는 도중에 ABS Move를 사용하면 의도하지 않은 위치로 움직이게 됩니다.

#2) In position이 없는 경우 HOME 속도를 낮게 설정하여야 HOME 과정이 안정되게 완료 됩니다.

 상대치 혹은 절대치로 움직일 때 이동 거리가 0 일 경우(PULSE 출력이 안 나가는 경 우) PLC 프로그램에서 WAIT 항목 적용 시 조건에 맞지 않아 PLC가 HOLDING 되게 됩니다. 프로그램 시 이러한 경우가 없도록 주의 하여야 합니다.

AGENT PROGRAM 사용 관련

#1) AGENT 창을 되도록 한 개씩 띄워서 사용 하여야 합니다. 속도저하의 원인이 될 수 있습니다.
#2) 개별 Motion을 클릭 했을 때 Window 창이 뜨지 않는 경우 Master Scan을 다시 실행해 주시기 바랍니다.